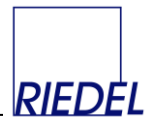

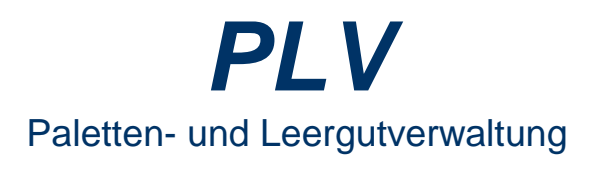

Web-Modul Administratoren-Handbuch

| PLV Palettenbuchhaltun         | g - Lademit 🗙 | +          |           |              |                     |         |         |         |          |       |              |            |          |            | -            |             | j                      | ×              |
|--------------------------------|---------------|------------|-----------|--------------|---------------------|---------|---------|---------|----------|-------|--------------|------------|----------|------------|--------------|-------------|------------------------|----------------|
| ← → ♂ ŵ                        | C             | (i) º≅ loc | alhost/fo | orms/PCuserE | rfassung.aspx       |         |         |         | •        |       |              |            | ¥ III    | 1          | Ð            | 8           | ٢                      | Ξ              |
| RIEDEL                         | PLV Palette   | nbuchhaltu | ng - La   | demittelve   | rwaltung            |         |         |         |          |       |              | Version 1. | 29 copyr | right<br>( | 2018<br>Iemo | Ried<br>abr | <u>el Gm</u><br>nelder | <u>ьн</u><br>1 |
| Erfassung                      | Lieferbeleg   |            |           |              |                     |         |         |         |          |       |              |            |          |            | _            | _           | _                      | _              |
| Receipt                        |               |            |           |              |                     |         |         |         |          |       |              |            |          |            |              |             |                        |                |
| EURO und GB Eingang            | Beleg:        | a          | ucken     | anzeigen     | stornieren          |         |         |         |          |       |              |            |          |            |              |             |                        |                |
| MDE                            | Liefersche    | in Datum   |           | * Kunde      | * Artikel           | Eingang | Ausgang | Notiz   |          |       |              |            |          |            |              |             |                        |                |
|                                |               | 07.03.20   | 20        |              | ✓ EU                | ~       |         |         |          |       | $\checkmark$ |            |          |            |              |             |                        |                |
| Auswertung                     |               |            |           |              |                     |         |         |         |          |       |              |            |          |            |              |             |                        |                |
| Paletten-Verfolgung            | No.           | Liefersche | in Da     | tum          | Kunde               | Artikel | Eingang | Ausgang | Benutzer | Notiz |              |            |          |            |              |             |                        |                |
| Prifung                        | 51061         | 4712       | 25.       | 02.2020      | Bauhaus<br>Baumarkt | INDU    | 0       | 3       | demo     |       |              |            |          |            |              |             |                        |                |
| Belege prüfen                  | 51061         | 4712       | 25.       | 02.2020      | Bauhaus<br>Baumarkt | EU      | 5       | 0       | demo     |       |              |            |          |            |              |             |                        |                |
| Abrechnung<br>Stellplatz-Miete | 51051         | 4t4t3      | 23.       | 02.2020      | Bauhaus<br>Baumarkt | EU      | 3       | 22      | demo     |       |              |            |          |            |              |             |                        |                |
| Belege                         | 50815         |            | 27.       | 03.2009      | HANDELKG            | EU      | 2       | 0       | DEMO     |       |              |            |          |            |              |             |                        |                |
|                                | 50805         |            | 15.       | 03.2009      | HANDELKG            | EU      | 33      | 0       | DEMO     |       |              |            |          |            |              |             |                        |                |
|                                | 50803         |            | 15.       | 03.2009      | -                   | GB      | 0       | 0       | DEMO     |       |              |            |          |            |              |             |                        |                |
|                                | 50802         |            | 15.       | 03.2009      | -                   | EU      | 0       | 0       | DEMO     |       |              |            |          |            |              |             |                        |                |
|                                | 50798         | 44         | 15.       | 03.2009      | Mischpalette        | EU      | 1       | 0       | DEMO     |       |              |            |          |            |              |             |                        |                |
|                                | 50797         |            | 15.       | 03.2009      | HANDELKG            | EU      | 0       | 0       | DEMO     |       |              |            |          |            |              |             |                        |                |
|                                | 50796         | 333        | 15.       | 03.2009      | HANDELKG            | EU      | 1       | 0       | DEMO     |       |              |            |          |            |              |             |                        |                |
|                                | 50795         | 555        | 15.       | 03.2009      | -                   | EU      | 3       | 0       | DEMO     |       |              |            |          |            |              |             |                        |                |
|                                | 50794         | 444        | 15.       | 03.2009      | -                   | EU      | 0       | 0       | DEMO     |       |              |            |          |            |              |             |                        |                |
|                                | 50793         | SSS        | 15.       | 03.2009      | HANDELKG            | INDU    | 3       | 1       | DEMO     |       |              |            |          |            |              |             |                        |                |
|                                | 50792         | aaa        | 11.       | 03.2009      | -                   | CON1    | 3       | 0       | DEMO     |       |              |            |          |            |              |             |                        |                |
|                                | 50790         |            | 15.       | 03.2009      | -                   | CON1    | 22      | 0       | DEMO     | 333   |              |            |          |            |              |             |                        |                |
|                                | 50789         |            | 15.       | 03.2009      | -                   | CON1    | 44      | 0       | DEMO     |       |              |            |          |            |              |             |                        |                |
|                                | 50788         |            | 15.       | 03.2009      | -                   | CON1    | 1       | 0       | DEMO     |       |              |            |          |            |              |             |                        |                |
|                                | 50787         |            | 15.       | 03.2009      | -                   | CON1    | 0       | 0       | DEMO     |       |              |            |          |            |              |             |                        |                |
|                                | 50786         |            | 15.       | 03.2009      | -                   | CON1    | 0       | 0       | DEMO     |       |              |            |          |            |              |             |                        |                |
|                                | 50785         |            | 15.       | 03.2009      | -                   | CON1    | 0       | 7       | DEMO     |       |              |            |          |            |              |             |                        |                |
|                                |               |            |           |              |                     |         |         |         |          |       |              |            |          |            |              |             |                        |                |

Copyright 2020

RIEDEL GmbH Ulferusweg 26a 22459 Hamburg Telefon: 040 – 677 92 67 <u>info@palettenverwaltung.de</u> www.palettenverwaltung.de

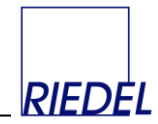

#### Inhalt:

#### 1. Allgemeines

1.1. Funktionsübersicht des Web-Moduls

#### 2. Installation

- 2.1. Systemvoraussetzungen
- 2.2. Installation MS SQL Server Datenbank
- 2.3. Installation ASP.NET Webseite
- 2.4. Druckservice

#### 3. Konfiguration / Customizing in PLV

- 3.1. Lizenzcode eingeben
- 3.2. Benutzerverwaltung
- 3.3. Vorgangs-Verwaltung

#### 4. Bedienungsoberfläche Web-Modul

- 4.1. Login
- 4.2. Belegserfassung
- 4.3. Kontenauswertung

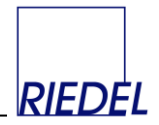

### 1 Allgemeines

#### 1.1 Funktionsübersicht des Web-Moduls

Mit Hilfe des Web-Moduls von PLV können Sie eine **Webseite** konfigurieren und in Ihrem **Intranet** oder im **Internet** bereitstellen. Auf dieser Website können eigene Mitarbeiter - aber ggf. auch Lieferanten und Kunden - auf einfache Art Buchungen erfassen und / oder Kontoauszüge einsehen und downloaden. Durch das Web-Modul stellen Sie den Anwendern genau die Funktionen zur Verfügung, die diese benötigen, ohne das am jeweiligen Arbeitsplatz die Installation eines Programms erforderlich ist. Einzige Voraussetzung für den Anwender ist ein Web-Browser, über den er auf das Web-Modul zugreifen kann.

Das Web-Modul greift gleichzeitig mit der PLV-Windows-Anwendung auf die gemeinsame SQL Server Datenbank zu. So sind alle im Web-Modul erfassten Buchungen auch sofort in PLV verfügbar und können dort kontrolliert und ausgewertet werden:

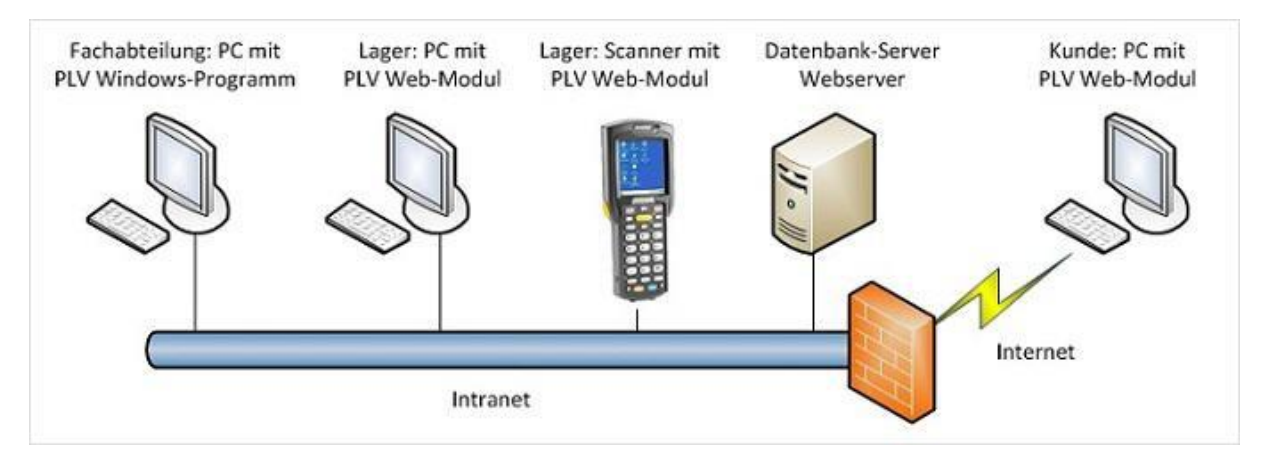

Durch die Definition von **Vorgängen** (Belegarten, Geschäftsprozessen) für das Web-Modul können Sie selbst festlegen,

- welche Datenfelder die Benutzer erfassen sollen
- welche Überschriften die Felder haben
- in welcher Reihenfolge die Felder angezeigt werden
- welche Felder Pflichtfelder sind
- welche Vorschlagswerte verwendet werden sollen
- wie breit die einzelnen Felder dargstellt werden
- welche Felder von bereits gespeicherten Buchungen angezeigt werden
- wie viele gespeicherte Buchungen angezeigt werden
- ob der Benutzer auch die von anderen Benutzern erfassten Buchungen sehen soll
- ob der Benutzer Kontoauszüge einsehen und downloaden darf
- welches Konto der Benutzer auswerten darf

| RIEDEL |  |
|--------|--|
| GmbH   |  |

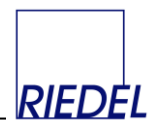

Die definierten Vorgänge erscheinen im Web-Modul als Menüpunkte:

Erfassung Lieferbeleg Receipt EURO und GB Eingang Behälter Eingang MDE

Durch geeignete Konfiguration können auch MDE-Geräte oder Scanner mit einem Web-Browser zur Datenerfassung verwendet werden. HDE Lager 12 ¥ drucken Belegnr LS.nr. Kunde ~ Artikel v Eing. ntf Ausg. Notiz No. Kunde Artikel E LS.nr. 50350 12312 MEU Krüger 2

Die Funktion zur Kontenauswertung steht auf MDE-Geräten (mit einer Auflösung unter 640 x 480 Punkten) nicht zur Verfügung.

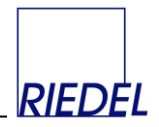

### 2 Installation

#### 2.1 Systemvoraussetzungen

Technische Voraussetzungen für den Einsatz des Web-Moduls sind

- Windows Server-Betriebssystem in deutscher Version bzw. mit deutschem Language-Pack. Den Systemkonten muss die Sprache "Deutsch" zugeordnet sein.
   Dies hat nichts mit der Sprache der Benutzeroberfläche zu tun. Der Benutzer der Website bekommt diese stets in der passenden Sprache angezeigt.
- Internet Information Server (IIS)
   Dieser ist kostenlos verfügbar und z.B. Bestandteil von Windows Server 2016.
- DOT NET Framework mit deutschem Language-Pack.
   Dieses ist kostenlos als Download bei Microsoft verfügbar bzw. standardmäßig auf dem Windows Server installiert.
- Microsoft SQL Server ab Version 2008 in deutscher Version. Die Versionen 2017 Express ist z.B. kostenlos als Download bei Microsoft verfügbar. Sie ist - im Gegensatz zur kostenpflichtigen Standard-Version - auf 4 GB große Datenbanken und die Nutzung von 1 GB Hauptspeicher begrenzt. Mit dem Konfigurations-Manager ist der TCP-Port für das TCP/IP-Protokoll nach der Installation ggf. explizit auf 1433 zu setzen!

Der IIS und der SQL Server können gemeinsam auf einem physischen (oder virtuellen) Server installiert werden. Dieser Server kann bei Bedarf gleichzeitig als Terminalserver für die Bereitstellung der PLV-Windows-Anwendung dienen. Diese setzt eine Access Runtime voraus (kostenlos als Download verfügbar).

Der Server kann sich in den Räumen der Anwender-Firma befinden oder bei einem Hoster gemietet werden. Im Fall des Hostings ist zu beachten, dass auch das PLV-Windows-Programm auf diesem Server laufen muss und ggf. via RDP-Zugriff bedient werden kann.

Der Einsatz des Druckservices, der Belege automatisch an einen Netzwerkdrucker schickt, sobald deren Erfassung im Webmodul abgeschlossen ist, setzt ebenfalls eine Access Runtime voraus. Der Druckservice kann auf demselben Server installiert werden wie der IIS und der SQL Server.

Auf Client-Seite ist lediglich ein Web-Browser erforderlich. Das PLV Web-Modul ist für den Microsoft Internet Explorer optimiert.

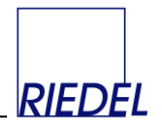

#### 2.2 Installation MS SQL Server Datenbank

Die Vorgehensweise für die Installation des SQL Server variiert, abhängig von der verwendeten Version. Ausführliche Informationen hierzu finden Sie auf den Microsoft-Webseiten.

Es wird empfohlen, für PLV eine eigne SQL Server Instanz zu installieren, die nur für diese Anwendung genutzt wird.

Zusätzlich zum SQL Server selbst sollte auch ein geeignetes Verwaltungstool installiert werden, z.B. das kostenlose Microsoft SQL Server Management Studio (SSMS) 17.7. für die SQL Server Versionen 2008 bis 2017.

Mit dem Konfigurations-Manager ist der TCP-Port für das TCP/IP-Protokoll nach der Installation explizit auf 1433 zu setzen!

Die PLV-Datenbank wird durch einen Restore-Vorgang auf Basis der ausgelieferten PLV-Backup-Datei angelegt. "Owner" aller Datenbankobjekte sollte der User "sa" sein. Auch bei der weiteren Verwendung der Datenbank sollte stets der Benutzer "sa" genutzt werden. Für die Anmeldung mit PLV Windows- und Web-Modul kann ein spezieller User angelegt werden. Dieser muß jedoch das Standardschema "dbo" und die Standardsprache "German" haben. Er benötigt die Rechte db\_datareader, db\_datawriter und db\_owner für die PLV-Datenbank.

Durch Verbindung des PLV-Windows-Programms (mindestens Version 3.7.A8) mit der SQL Server Datenbank werden in der Datenbank aller erforderlichen Tabellen, Sichten und Prozeduren angelegt und die Datenbank wird somit auf den aktuellen Stand gebracht.

Wurde PLV bereits im Unternehmen auf Basis einer Access-Datenbank genutzt, so kann diese Access-Datenbank in die SQL Server Datenbank importiert werden. Dazu wird das PLV-Windows-Programm zuerst mit der vorhandenen Access-Datenbank "verbunden", um diese zu aktualisieren. Anschließend wird das Programm mit der SQL Server Datenbank verbunden. Dann wird die Funktion "Datenbank importieren" aus dem Verwaltungs-Menü aufgerufen und die Access-Datenbank wird ausgewählt. Dabei wird die SQL Server Datenbank mit dem Inhalt der Access-Datenbank überschrieben. Anschließend wird nur noch mit der SQL Server Datenbank weitergearbeitet.

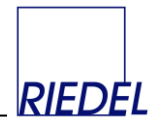

#### 2.3 Installation ASP.NET Website

Ein IIS (Internet Information Server) ist in allen professionellen Windows-Version enthalten. Er ist erforderlich, um die PLV-Webseiten im Netz anzubieten.

Bei Nutzung eines Windows Server 2016 werden z.B. nach der Standard-Server-Installation im "Server Manager" über "Verwalten" -> "Rollen und Features hinzufügen" die nortwendigen Rollen und Features ergänzt:

- Serverrolle "Webserver IIS"
- Serverrolle "IIS Verwaltungskonsole"
- Feature ".NET Framework 3.5"
- Feature ".NET Framework 4.6"
- ASP.NET 4.6
- WFC-Dienste (vollständig)

Am einfachsten werden die Dateien und Verezeichnisse des PLV-Webmoduls in das Verzeichns "C:\inetpub\wwwroot" (Default Web Site des IIS) auf dem Server kopiert. Alternativ kann auch mittels "IIS-Manager" eine neue Webseite "PLV" in einem beliebigen Ordnerpfad eingerichtet werden. In diese Webseite / diesen Ordner werden alle mit dem PLV Web-Modul gelieferten Dateien kopiert.

Im Basisverzeichnis (z.B. "C:\inetpub\wwwroot") der Webseite befinden sich die folgende Dateien:

| <ul> <li>Default.aspx</li> </ul> | Die Startseite, die automatisch angesprungen wird.<br>Diese erkennt, ob sich ein PC oder ein MDE anmeldet und leitet<br>auf die entsprechende Folgeseite weiter.<br>Diese Datei darf nicht geändert werden. |
|----------------------------------|----------------------------------------------------------------------------------------------------|
| ■ plv.css                        | Konfiguration der "Optik" mittels css                                                                                                    |
| web.config                       | Konfiguration der Anwdenungsparameter, insbesondere der Datenbankverbindung.                                                                                                    |

In der Datei **web.config** muss vor dem ersten Start der Webseite die Verbindung zum SQL Server konfiguriert werden (Eingabe der Verbindungsinfomationen an allen erforderlichen Stellen). (s.u.!)

Mittels Änderung der Datei plv.css kann bei Bedarf die Optik der Webseite beeinflusst werden. Hierzu sind Kenntnisse in css erforderlich.

Im Subverzeichnis "bin" der Webseite befinden sich die kompilierten Programm-Dateien.

Im **Subverzeichnis "DownloadFiles"** der Webseite befinden sich zunächst keine Dateien. Dieses Verzeichnis dient der Zwischenspeicherung der CSV-Dateien, die von Anwendern erstellt werden, um sich Kontoauszüge herunterzuladen. Ältere Dateien können hier gelöscht werden.

Im **Subverzeichnis "forms"** der Webseite befinden sich die Dateien mit der Definition der eigentlichen "Seiten". Diese Dateien dürfen nicht geändert werden.

Im **Subverzeichnis** "**images**" der Webseite befinden sich verschiedene Grafik-Dateien, die von der Anwendung benötigt werden. Die Datei **logo.png** ist durch eine gleichnamige Datei mit dem Firmenlogo des Anwenderunternehmens - wie es auf der Webseite erscheinen soll - zu ersetzen.

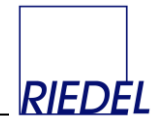

#### Einstellungen in der Datei web.config

Eine Standard-Version der web.config-Datei wird mit dem PLV-Webmodul mitgeliefert. Diese muß noch auf die individelle System-Umgebung angepaßt werden:

In den "appSettings" und den "connectionStrings" der Name des SQL-Servers, der Name der Datenbank, der SQL-Server-Benutzername und sein Passwort hinterlegt.

Die Parameter für den E-Mail-Versand (mailSettings) werden zur Zeit nicht von der Anwendung genutzt und sind zukünftigen Funktionen vorbehalten.

Um die Kompatibilität neuer Internetserver-Versionen mit der Webseite zu gewährleisten, ist der Parameter "clientIDMode" auf "AutoID" zu setzen.

Im Parameter "sessionState timeout" kann bei Bedarf die Timeout-Zeit für eine nicht benutzte Browser-Sitzung (in Minuten) hinterlegt werden. Der höchst zulässige Wert ist 525.600 Minuten (= 1 Jahr).

#### **Beispiel:**

```
<?xml version="1.0" encoding="UTF-8"?>
<configuration>
  <configSections>
</configSections>
<appSettings>
            <!-- Verbindung zur 1. SQL-Datenbank definieren -->
            <add key="AutoLogin" value="false" />
            <add key="AutoLoginBenutzer" value="mr" />
            <add key="AutoLoginPasswort" value="mr" />
            <add key="SQLProvider 1" value="SQLOLEDB" />
            <add key="SQLServer 1" value="LENOVO-B50-80\SQL2008R2STD" />
            <add key="SQLDatenbank 1" value="PLV" />
            <add key="SQLBenutzer_1" value="sa" />
            <add key="SQLPasswort_1" value="meinpasswort" />
            <add key="Param_WebModul_LieferungSpeichern" value="63" />
            <add key="InputPraefix" value="input " />
            <add key="FormatInputNummer" value="000" />
            <add key="FormatDateTime" value="yyyy-MM-dd-hh-mm-ss" />
            <add key="FormatDate" value="dd.MM.yyyy" />
            <add key="FormatTime" value="hh:mm:ss" />
</appSettings>
<connectionStrings>
<add name="PLVConnectionString" connectionString="Data Source=LENOVO-B50-
80\SQL2008R2STD;Initial Catalog=PLV;User ID=sa;Password=meinpasswort"</pre>
providerName="System.Data.SqlClient" />
 </connectionStrings>
<system.net>
    <mailSettings>
      <smtp deliveryMethod="Network">
        <network defaultCredentials="false" userName="info@riedelgmbh.de"</pre>
password="test" host="meinhost" />
      </smtp>
    </mailSettings>
</system.net>
<system.web>
            <pages clientIDMode="AutoID"/>
            <authentication mode="Windows"
                                              />
            <sessionState timeout="520000">
    </sessionState>
      </system.web>
    <system.webServer>
        <defaultDocument>
```

RIEDEL <u>GmbH</u>

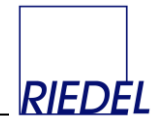

<files> <clear /> <add value="default.aspx" /> <add value="Default.htm" /> <add value="Default.asp" /> <add value="index.htm" /> <add value="index.html" /> <add value="iisstart.htm" /> </files> </defaultDocument> <security> <requestFiltering> <fileExtensions> <add fileExtension=".aspx" allowed="true" /> </fileExtensions> </requestFiltering> </security> </system.webServer> </configuration>

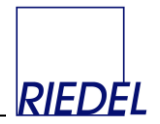

### 2.4 Druckservice

Im "Normalfall" werden die im Web-Modul erfassten Belege jeweils nach Fertigstellung im Web-Browser angezeigt und bei Bedarf mit der Browser-Druckfunktion gedruckt.

Alternativ kann der jeweilige Vorgang im Windows-Programm so konfiguriert werden (siehe unten: "Vorgangsverwaltung"), dass der fertige Beleg über einen gesonderten Druckservice automatisch auf einen beliebigen Netzwerkdrucker gedruckt wird. Dabei kann auch die Anzahl der zu druckenden Kopien vorgegeben werden. Damit wird insbesondere bei der Nutzung von MDE-Geräten der Druckvorgang wesentlich vereinfacht und die technischen Probleme bei der Installation von Druckertreibern unter Windows CE / Windows Mobile werden umgangen.

Der Druckservice ist eine Access-Anwendung ("PLV\_Druckservice.mde"), die permanent auf einem beliebigen PC oder Server im Netzwerk läuft und mit der PLV Datenbank verbunden ist. Sobald ein Beleg im Web-Modul als "fertig" markiert wurde, stellt der Druckservice die erforderlichen Daten zusammen, rendert das Druckbild und sendet dieses an den Standarddrucker, der im Benutzerstammsatz des Web-Modul-Benutzers hinterlegt wurde.

Der Druckservice setzt mindestens Access 2007 Runtime voraus. Der Druckservice kann auf mehreren Rechnern gleichzeitig ausgeführt werden.

Beim ersten Start muss der Druckservice mit der SQL Server Datenbank verbunden werden. Dabei werden die Verbindungsinformationen dauerhaft in der "PLV\_Druckservice.mde" gespeichert. Für diesen Zweck muß der Druckservice mit dem Kommandozeile-Parameter "DB" aufgerufen werden. Dies erfolgt über eine geeignete Verknüpfung, z.B. in der Form:

"C:\Programme\Gemeinsame Dateien\Microsoft Shared\Access Runtime\Office10\MSACCESS.EXE" /Runtime "C:\PLV\PLV\_Druckservice.mde" /cmd "DB"

Der Druckservice kann manuell oder z.B. durch einen Windows-Task gestartet werden. Für diesen Zweck können analog "DB" beim normalen Aufruf andere Parameter verwendet werden:

- "AUTO" Druckservice wird sofort nach dem Öffnen gestartet
- "\*" Name des Tasks für diesen Druckservice-"Prozess""#" Laufzeit des Druckservice begrenzen auf n Sekunden

Beispiel:

"AUTO#60\*TaskA" Druckservice aktiv als Prozess "TaskA" starten und nach 60 Sekunden wieder beenden.

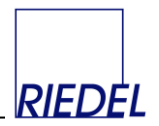

### 3 Konfiguration / Customizing in PLV

Die gesamte Konfiguration des Web-Moduls erfolgt über das PLV-Windows-Programm, das zumindest auf einem (Administratoren-) Arbeitsplatz komplett installiert sein muss.

### 3.1 Lizenzcode-Eingabe

Hier wird der Lizenzcode für das Web-Modul (zusätzlich zum Lizenzcode "Firmenlizenz") eingegeben.

| <b>A</b>    <del>,</del> |                                   |                                       |                                        |                                         | PLV-Mus                                 | termann KG | SQL2005     |            |                        |                    |              | _     | ×        |
|--------------------------|-----------------------------------|---------------------------------------|----------------------------------------|-----------------------------------------|-----------------------------------------|------------|-------------|------------|------------------------|--------------------|--------------|-------|----------|
| Datei                    | Verarbeitung                      | Auswertungen                          | Stammdaten                             | Verwaltung                              | System Hilf                             | e Bearb    | eiten Exte  | erne Daten | Drucken                |                    |              |       | ۵ 🕜      |
| <b>A</b>                 |                                   |                                       | 000                                    |                                         |                                         |            |             |            |                        | ×                  |              |       |          |
| Benutzer                 | Parameter Texte                   | Nummernkreise                         | Vorgänge für<br>Windows-Erfassu        | Vorgänge für<br>ng Web-Erfassung        | Druckaufträge aus<br>Web-Erfassung      | Logbuch    | Datenquelle | Datenbank  | Daten<br>zusammenfasse | Daten<br>n löschen | Lizenzcode   |       |          |
| Benutzer                 |                                   |                                       | Parameter                              |                                         |                                         | Logbuch    |             | Date       | nbank                  |                    | Verschiedens |       |          |
| Starts                   | eite 🔚 Lizenzco                   | de-Eingabe                            |                                        |                                         |                                         |            |             |            |                        |                    |              |       | ×        |
|                          |                                   |                                       |                                        |                                         |                                         |            |             |            |                        |                    |              |       |          |
|                          |                                   |                                       |                                        |                                         |                                         |            |             |            |                        |                    |              | Alt-v |          |
|                          |                                   |                                       |                                        |                                         |                                         |            |             |            |                        |                    |              |       |          |
|                          | Der Lizenzcode<br>verwendet werd  | kann nur in Kom<br>Jen. Bitte geben S | bination mit dem<br>Sie den Code so ei | Lizenzinhaber-Na<br>n. wie er Ihnen vor | men (Firmenname)<br>n Softwarelieferant | en         |             |            |                        |                    |              |       |          |
|                          | mitgeteilt wurd<br>Sonderzeichen) | e und beachten S                      | ie die exakte Schr                     | eibweise (Groß- Kl                      | ein-Schrift und                         |            |             |            |                        |                    |              |       |          |
|                          | Falls Sie den Liz                 | enzinhaber-Nam<br>ordern!             | en ändern, müsse                       | n Sie einen neuen,                      | dazu passenden                          |            |             |            |                        |                    |              |       |          |
|                          | CIZENZCOUE dhit                   | and the                               |                                        |                                         |                                         |            |             |            |                        |                    |              |       |          |
|                          | Lizenzinhaber                     |                                       | N                                      | /lustermann KG SC                       | L2005                                   |            |             |            |                        |                    |              |       |          |
|                          | Lizenzcode (Firr                  | menlizenz)                            | Γ                                      |                                         |                                         |            |             |            |                        |                    |              |       |          |
|                          | Lizenzcode für 2                  | zusätzliches Web                      | - (Internet-) Mc                       |                                         |                                         |            |             |            |                        |                    |              |       |          |
|                          |                                   |                                       |                                        |                                         |                                         |            |             |            |                        |                    |              |       |          |
|                          |                                   |                                       |                                        |                                         |                                         |            |             |            |                        |                    |              |       |          |
|                          |                                   |                                       |                                        |                                         |                                         |            |             |            |                        |                    |              |       |          |
|                          |                                   |                                       |                                        |                                         |                                         |            |             |            |                        |                    |              |       |          |
|                          |                                   |                                       |                                        |                                         |                                         |            |             |            |                        |                    |              |       |          |
|                          |                                   |                                       |                                        |                                         |                                         |            |             |            |                        |                    |              |       |          |
|                          |                                   |                                       |                                        |                                         |                                         |            |             |            |                        |                    |              |       |          |
|                          |                                   |                                       |                                        |                                         |                                         |            |             |            |                        |                    |              |       |          |
|                          |                                   |                                       |                                        |                                         |                                         |            |             |            |                        |                    |              |       |          |
|                          |                                   |                                       |                                        |                                         |                                         |            |             |            |                        |                    |              |       |          |
|                          |                                   |                                       |                                        |                                         |                                         |            |             |            |                        |                    |              |       |          |
|                          |                                   |                                       |                                        |                                         |                                         |            |             |            |                        |                    |              |       |          |
|                          |                                   |                                       |                                        |                                         |                                         |            |             |            |                        |                    |              |       |          |
|                          |                                   |                                       |                                        |                                         |                                         |            |             |            |                        |                    |              |       |          |
|                          |                                   |                                       |                                        |                                         |                                         |            |             |            |                        |                    |              |       |          |
|                          |                                   |                                       |                                        |                                         |                                         |            |             |            |                        |                    |              |       |          |
| Formulara                | unsicht                           |                                       |                                        |                                         |                                         |            |             |            |                        |                    |              | Num   | FR /AT . |

Nach der Eingabe des Lizenzinhabers und der Lizenzcodes in den Feldern Lizenzcode (Firmenlizenz) und Linzenzcode für das Web-Modul beenden Sie bitte das Programm und starten Sie es erneut.

Der Lizenzcode wird in Ihrer Datenbank gespeichert und gilt firmenweit für alle Arbeitsplätze, die mit dieser Datenbank arbeiten. Bei Installation einer neuen Programmversion muss der Lizenzcode nicht erneut eingegeben werde.

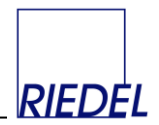

# 3.2 Benutzerverwaltung

| A     =   |                               |          |                               |                                                         |                                 | PLV-                         | Mustermann KG        | SQL2005                |                           |                            |                     |                          | -            |     | ×   |
|-----------|-------------------------------|----------|-------------------------------|---------------------------------------------------------|---------------------------------|------------------------------|----------------------|------------------------|---------------------------|----------------------------|---------------------|--------------------------|--------------|-----|-----|
| Datei     | Verarbeit                     | ung      | Auswertunge                   | en Stammdaten                                           | Verwaltung                      | System                       | Hilfe Bearb          | eiten Ext              | erne Daten                | Drucken                    |                     |                          |              |     | ۵ 🕜 |
| <u>22</u> |                               | 0        |                               |                                                         |                                 |                              |                      |                        |                           |                            | ×                   |                          |              |     |     |
| Benutzer  | Parameter                     | Texte    | Nummernkreis                  | e Vorgänge für<br>Windows-Erfassun                      | Vorgänge für<br>g Web-Erfassung | Druckaufträge<br>Web-Erfassu | e aus Logbuch<br>Ing | Datenquell<br>zuordnen | e Datenbani<br>importiere | k Daten<br>n zusammenfasse | Daten<br>en löscher | Lizenzcode<br>n eingeben |              |     |     |
| Benutzer  |                               |          |                               | Parameter                                               |                                 |                              | Logbuch              |                        | Dat                       | enbank                     |                     | Verschiedens             |              |     |     |
| Start     | seite B                       | lenutze  |                               |                                                         |                                 |                              |                      |                        |                           |                            |                     | 25.02.2020.1             | 455.05 (     |     | ×   |
| Ben       | utzer suchen                  |          |                               |                                                         | ~                               |                              |                      |                        |                           |                            |                     | 25.02.2020 1             | 4:55:00 (mr) |     |     |
| Ben       | utzer-Id. (Log                | gin)     | DEMO                          |                                                         |                                 |                              | _                    |                        | l atata a                 |                            | 2010 11 2           | Alt-n Alt-p              | Alt-r Alt-v  |     |     |
| Eino      | ne<br>gabe neues P            | assworf  |                               |                                                         |                                 |                              |                      |                        | letzter                   | Logout 27.02               | 2.2020 22:2         | 27:10                    |              |     |     |
| Ohr       | ne Kennworti                  | bfrage   | über Windowr                  | Account anmelden                                        |                                 | Win                          | down Account         |                        |                           |                            |                     |                          |              |     |     |
| AD-       | -Kennwort ve                  | rwende   | n / aeaen AD-                 | Kennwort prüfen                                         |                                 | (Ben                         | utzer-Id muss m      | it Windows-B           | enutzernam                | e übereinstimme            | en.)                |                          |              |     |     |
| B         | Renutzerrec                   | hte Wir  | dows-Modul                    | Standar                                                 | dworte                          | Benut                        | zerrechte Web-       | Modul                  | Le le                     | ain-Protokoll              |                     |                          |              |     |     |
|           | lieser Reput                  | zer dar  | f im Web-Mo                   | dub                                                     | uwente                          |                              |                      |                        |                           |                            |                     |                          |              |     |     |
|           | ologo orface                  |          | T III WCD IIIO                | 52                                                      |                                 |                              | diese We             | b-Modul-Vo             | rgänge verv               | wenden:                    |                     |                          |              |     |     |
| B         | elege enasse<br>selege andere | er Benut | zer sehen                     |                                                         |                                 |                              | Vorga                | ng                     |                           | Reihen                     | f.                  |                          |              |     |     |
| В         | lelege stornie                | eren     |                               |                                                         |                                 |                              | ► MDE                |                        |                           | ~                          | 5                   |                          |              |     |     |
|           |                               |          |                               |                                                         |                                 |                              | Web                  | komplett en            | alisch                    | ~                          | 2                   |                          |              |     |     |
| K         | Conten auswe                  | erten    |                               |                                                         |                                 |                              | Web                  | Artikel                | igiiscii                  | ~                          | 3                   |                          |              |     |     |
|           | uchung wide                   | erspreci | (C) Lief /                    | Vunde                                                   |                                 |                              | web E                | ehälter Einga          | ing                       | $\sim$                     | 4                   |                          |              |     |     |
|           | di Kontotyp                   |          | O Stand                       | lort                                                    |                                 |                              | *                    |                        |                           | $\sim$                     |                     |                          |              |     |     |
|           |                               |          | O Unter                       | rnehmen                                                 |                                 |                              |                      |                        |                           |                            |                     |                          |              |     |     |
|           |                               |          | () alle                       | 140                                                     |                                 |                              |                      |                        |                           |                            |                     |                          |              |     |     |
|           | ur Konto                      |          | HANDE                         | LKG                                                     | $\sim$                          |                              |                      |                        |                           |                            |                     |                          |              |     |     |
| В         | Belege prüfen                 |          |                               |                                                         |                                 |                              | Stellplatzr          | niete abrechr          | nen                       | ✓                          |                     |                          |              |     |     |
| U         | Jnternehmen                   | 1        |                               | [alle]                                                  |                                 | $\sim$                       | Palettenv            | erfolgung du           | rchführen                 | ✓                          |                     |                          |              |     |     |
|           |                               |          |                               |                                                         |                                 |                              |                      |                        |                           |                            |                     |                          |              |     |     |
| b         | ei WELagerp                   | lätze bu | uchen für Lage                | r [alle]                                                |                                 | $\sim$                       |                      |                        |                           |                            |                     |                          | _            |     |     |
| v         | Veb-Modul-                    | Standa   | rdwerte: Spra<br>Tree<br>Star | ache Bedienung<br>nnzeichen für CSV-Da<br>ndard-Drucker | tei-Download                    | Deutsch<br>; v<br>NPI18524   | 40 (HP LaserJet 2    | V color M25            | 1n)                       | ~                          |                     |                          |              |     |     |
|           |                               |          |                               |                                                         |                                 |                              |                      |                        |                           |                            |                     |                          |              |     |     |
|           |                               |          |                               |                                                         |                                 |                              |                      |                        |                           |                            |                     |                          |              |     |     |
|           | 14 1 4                        |          | 11 MW 17. 17                  |                                                         |                                 |                              |                      |                        |                           |                            |                     |                          |              |     |     |
| Formular  | ansicht                       | 15       | PL PH   K K                   | em riiter Suchen                                        |                                 |                              |                      |                        |                           |                            |                     |                          |              | Num |     |

PLV arbeitet mit einer differenzierten Benutzerverwaltung. Auch die Benutzer des Web-Moduls müssen in der Benutzerverwaltung von PLV angelegt werden und sich beim Aufruf der Webseite mit einer **Benutzer-Id** und einem **Passwort** identifizieren. Der Benutzer hat dann Zugriff auf alle Funktionen, für die er in der Benutzerverwaltung Rechte bekommen hat.

Folgende Benutzer-bezogenen Einstellungen können für das Web-Modul vorgenommen werden:

- Sprache der Bedienungsoberfläche (der Button-Beschriftungen und der Fehlermeldungen): Zur Zeit sind Deutsch und Englisch verfügbar.
- Trennzeichen in CSV-Dateien (Download von Kontoauszügen): Komma oder Semikolon
- Standard-Drucker: Falls der Benutzer Belege über den Druckservice ausdrucken soll, wird hier der zugehörige Netzwerkdrucker hinterlegt. Alternativ können Beleg im Web-Browser angezeigt und mit der Browser-Druckfunktion gedruckt werden, wenn der Arbeitsplatz über einen geeigneten Druckertreiber verfügt.
- Erlaubnis, Belege zu erfassen. Die Definition der Belege (Geschäftsprozesse) erfolgt in der Vorgangsverwaltung. In der Benutzerverwaltung können dem Benutzer die gewünschten Vorgänge zugeordnet und deren Anzeige-Reihenfolge (im Web-Modul) kann festgelegt werden
- Festlegung, ob der Benutzer nur die von ihm selbst erfassten Beleg, oder auch die Belege anderer Benutzer sehen darf
- Festlegungg, ob der Benutzer Belege stornieren darf.
- Erlaubnis, Konten auszuwerten / Kontoauszüge einzusehen und herunterzuladen.

| RIEDEL      | <b>PLV</b> Palettenbuchhaltung |        |
|-------------|--------------------------------|--------|
| <u>GmbH</u> | Web-Modul                      | RIEDĖL |
|             |                                |        |

- Einschränkung der Kontenauswertung auf einen bestimmten Kontentyp (zur Zeit wird vom Web-Modul nur der Kontentyp "Kunde" unterstützt) und ein bestimmtes Konto. Wenn Lieferanten oder Kunden der Zugriff auf PLV über das Web-Modul gewährt wird, wird hierüber die Kontenauswertung auf das Konto des Lieferanten / Kunden eingeschränkt.
- Berechtigung, Belege zu prüfen, d.h. einzelnen Buchungen zu widersprechen. Diese Belege erscheinen dann im PLV-Windows-Programm im Menüpunkt "Einsprüche bearbeiten".
- Die Berechtigung, Wareneingänge auf Lagerplätze eins bestimmten Lagers zu buchen.
- Die Berechtigung, Stellplatzmiete abzurechnen.
- Die Berechtigung, Palettennumern zu verfolgen.

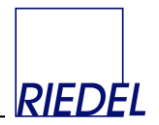

### 3.3 Vorgangsverwaltung

Hier können die Belegarten (Vorgänge) für die Buchungs**erfassung** im Web-Modul entsprechend Ihren Anforderungen / Geschäftsprozessen variabel definiert werden:

| A  | -                                                                                                    |                                                                                                    |                                                                                  |                                                                              |                                                                                                    |                                                                                                    |                                                                                                    |                                                                                                    |                                                                                                    |                                                                                                    | I                    | PLV-Mu                                                                      | stermar                                           | nn KG S                                             | SQL2005                                             |                                                                                     |                                             |                                                                 |                                                                                                    |         |            |            | -      |     | $\times$ |
|----|----------------------------------------------------------------------------------------------------|----------------------------------------------------------------------------------------------------|----------------------------------------------------------------------------------|------------------------------------------------------------------------------|----------------------------------------------------------------------------------------------------|----------------------------------------------------------------------------------------------------|----------------------------------------------------------------------------------------------------|----------------------------------------------------------------------------------------------------|----------------------------------------------------------------------------------------------------|----------------------------------------------------------------------------------------------------|----------------------|-----------------------------------------------------------------------------|---------------------------------------------------|-----------------------------------------------------|-----------------------------------------------------|-------------------------------------------------------------------------------------|---------------------------------------------|-----------------------------------------------------------------|----------------------------------------------------------------------------------------------------|---------|------------|------------|--------|-----|----------|
| E  | atei                                                                                                    | Verarbe                                                                                                    | itung                                                                            | Au                                                                           | uswerti                                                                                                    | ungen                                                                                                    | Sta                                                                                                 | mmdaten                                                                                                    | Verwa                                                                                                    | altung                                                                                                    | System               | Hil                                                                         | fe E                                              | Bearbei                                             | iten E                                              | xterne Daten                                                                        |                                             | Drucken                                                         |                                                                                                    |         |            |            |        |     | ۵ 🕜      |
| Be | nutzer                                                                                                    | Parameter                                                                                                    | r Texte                                                                          | Nu                                                                           | mmern                                                                                                    | kreise                                                                                                    | Vorg                                                                                                | änge für                                                                                                    | Vorgãi<br>Web-Fr                                                                                                    | nge für                                                                                                    | Druckauff<br>Web-Erf | träge au                                                                    | is Logi                                           | buch                                                | Datenque                                            | elle Datenba                                                                        | nk<br>ren zu                                | Daten                                                           | Daten                                                                                                    | Lizen   | 2<br>zcode |            |        |     |          |
| Ве | nutzer                                                                                                    |                                                                                                    |                                                                                  |                                                                              |                                                                                                    |                                                                                                    | Par                                                                                                 | ameter                                                                                                    |                                                                                                    |                                                                                                    |                      |                                                                             | Logi                                              | buch                                                |                                                     | D                                                                                   | atenba                                      | ank                                                             |                                                                                                    | Versch  | niedens    |            |        |     |          |
|    | Start                                                                                                    | seite ==                                                                                                    | Vorgänd                                                                          | ae fü                                                                        | ir Web                                                                                                    | Modul                                                                                                    |                                                                                                    |                                                                                                    |                                                                                                    |                                                                                                    |                      |                                                                             |                                                   |                                                     |                                                     |                                                                                     |                                             |                                                                 |                                                                                                    |         |            |            |        |     | ×        |
| ►  | Vorga                                                                                                    | ang auswäh                                                                                                    | ilen .                                                                           | M                                                                            | DE                                                                                                    |                                                                                                    |                                                                                                    |                                                                                                    | MDF                                                                                                    |                                                                                                    |                      |                                                                             |                                                   | _                                                   |                                                     | •                                                                                   |                                             |                                                                 |                                                                                                    |         | 23.02.20   | 20 23:16:5 | 4 (mr) |     |          |
|    | Vorga<br>Bezei<br>Erfass<br>Erläut<br>Anzal<br>Beleg<br>Beleg<br>Beleg<br>Beleg<br>Beleg<br>Kunc<br>Lage<br>Beleg<br>Kunc | ang-ld (nich<br>chnung im<br>sungsmaski<br>terungen<br>hl sichtbare<br>e nach Erfa<br>abe erfolgt<br>igbare Feld<br>wahl mit D<br>gNr extern<br>gNr extern<br>gNr extern<br>gNr extern<br>gNr extern<br>guhrzeit<br>de<br>de (Gegenb<br>stelle<br>Gegenb<br>stelle | nt änder<br>Web-M<br>r Buchu<br>immer a<br>ler:<br>popelkli<br>2<br>2<br>uchung) | www<br>We<br>We<br>bar)<br>lodul<br>nger<br>nit Di<br>auf D<br>auf D<br>ick) | eb 1 ko<br>eb 2 Arr<br>eb 2 Arr<br>eb 2 | mplett<br>mplett<br>tikel<br>r Kund<br>mzeigeb<br>rvice dr<br>ausgev<br>1<br>1<br>1<br>1<br>1<br>1<br>1<br>1<br>1<br>1<br>1<br>1<br>1<br>1<br>1<br>1<br>1<br>1<br>1 | ereich<br>ucken<br>iahlte F<br>Feld<br>Bele<br>Gele<br>Gele<br>Gele<br>Gele<br>Gele<br>Gele<br>Gele | h Web 1 kom Lieferbeleg - variabel - variabel - 20 Bur intern gNr intern gdatum de cel ang gang utzer vic Relacoció | Liferation<br>Receipt<br>EURO u<br>Kunden<br>Pieter<br>Anz<br>iesen Vo<br>Ú<br>Ú<br>Ú<br>Ú<br>Ú<br>Ú<br>Ú<br>Ú<br>Ú<br>Ú<br>Ú<br>Ú<br>Ú<br>Ú<br>Ú<br>Ú<br>Í<br>Í<br>Í | Alegende (Construction)<br>Alegende (Construction)<br>Alegende (Constructio | ngang<br>g Krüger    | Bel<br>iffassun<br>gen er<br>V<br>V<br>V<br>V<br>V<br>V<br>V<br>V<br>V<br>V | egtyp [<br>gsfelder<br>fassen<br>Ø<br>Ø<br>Ø<br>Ø | bei Eri<br>Zeile<br>1<br>1<br>1<br>1<br>1<br>1<br>1 | fassungsn<br>Pflicht                                | v v v v v v v v v v v v v v v v v v v                                               | el] Z<br>wwn [<br>EU                        | freigegebe<br>Benutz<br>DEMO<br>Hansen<br>MR<br>*<br>efaultwert | Rein         Alt-g           Alt-gradient         V           V         V           V | inander |            | t-x Alt-r  | Alt-v  |     |          |
|    | Frac                                                                                                    | htführer                                                                                                    |                                                                                  |                                                                              |                                                                                                    |                                                                                                    | Noti                                                                                                | iz (Belegosit                                                                                                    | ion) N                                                                                                    | lotiz                                                                                                    |                      |                                                                             | ✓                                                 | 1                                                   |                                                     |                                                                                     |                                             | ~                                                               | 200 p                                                                                                    | x 🗸     | -          |            |        |     |          |
|    | Frac                                                                                                    | ntfuhrer (Ge<br>zeug                                                                                                    | egenbuc                                                                          | hun                                                                          | 9                                                                                                    |                                                                                                    | <ul> <li>Frac</li> </ul>                                                                            | htführer                                                                                                    | F                                                                                                    | rachtfüh                                                                                                    | rer                  |                                                                             |                                                   |                                                     |                                                     |                                                                                     |                                             | ~                                                               | 200 p                                                                                                    | x v     | -          |            |        |     |          |
|    | Noti<br>Gewi<br>Texti<br>Artik<br>gelie<br>nich<br>Eing<br>Auso                                                           | z (Belegkop<br>icht<br>feldBelegko<br>feldBelegko<br>feldBelegko<br>fert<br>t tauschfäh<br>ang<br>gang                                                                                                    | f)<br>pf1<br>pf2<br>ig                                                           |                                                                              | ~                                                                                                    | zulässig<br>Art                                                                                                    | ge Artik<br>ikel                                                                                    | cel:                                                                                                    | zul                                                                                                    | lässige Li<br>Konto                                                                                                    | ieferantei           | n / Kun                                                                     | den:                                              |                                                     | Altern<br>Einga<br>bzw.<br>zu 5 5<br>Artiku<br>werd | ativ zur Anz<br>befeldes für<br>das Lademitt<br>ipalten mit fe<br>Izuordnung<br>en: | eige d<br>den A<br>æl kön<br>ester<br>angez | es tikel teigt                                                  |                                                                                                    |         |            |            |        |     |          |
| E  | rmular                                                                                                    | ansicht                                                                                                    | 119 P                                                                            | - 11                                                                         | P 1.1                                                                                                    | w ong                                                                                                    | entert                                                                                              | suchen                                                                                                    |                                                                                                    |                                                                                                    |                      |                                                                             |                                                   |                                                     |                                                     |                                                                                     |                                             |                                                                 |                                                                                                    |         |            |            | lum I  | 100 | an an    |
| FC | mular                                                                                                    | ansient                                                                                                    |                                                                                  |                                                                              |                                                                                                    |                                                                                                    |                                                                                                    |                                                                                                    |                                                                                                    |                                                                                                    |                      | _                                                                           |                                                   |                                                     |                                                     |                                                                                     |                                             |                                                                 |                                                                                                    |         |            | 1          | vum (  |     | ш Ш, ;;  |

Zunächst wird ein neuer Vorgang angelegt durch Eingabe einer eindeutigen Vorgang-Id und der Bezeichnung, unter der der Vorgang im Menü des Web-Moduls erscheinen soll.

Für den Vorgang wird festgelegt, ob nach Fertigstellung des jeweiligen Beleges ein automatischer Ausdruck über den Druckservice erfolgen soll und wie viele Kopien benötigt werden. (Andernfalls wird ein fertig gestellter Beleg auf der Webseite angezeigt und kann mittels Browser-Druckfunktion gedruckt werden.)

Durch Doppelklick auf ein Feld in der Liste "**verfügbare Felder**" werden dann die gewünschten Felder in der gewünschten Reihenfolge in den Bereich "**ausgewählte Felder**" übernommen. Durch Klick auf die kleinen Pfeile kann ein Feld auch nachträglich nach oben oder unten verschoben werden.

Für jedes Feld kann festgelegt werden,

- welche Bezeichnung / Überschrift f
  ür das Feld auf der Website verwendet werden soll. F
  ür fremdsprachige Benutzer m
  üssen entsprechende Vorg
  änge mit Feldbezeichnungen in der jeweiligen Sprache angelegt werden.
- ob das Feld in der Tabelle der bereits gespeicherten Buchungen angezeigt werden soll.
- ob das Feld ein Erfassungsfeld sein soll.

| RIEDEL | <b>PLV</b> Palettenbuchhaltung |        |
|--------|--------------------------------|--------|
| GmbH   | Web-Modul                      | RIEDĖL |

- in welcher Zeile das Erfassungsfeld erscheinen soll. Die Erfassung kann in einer oder in mehreren Zeilen erfolgen, wobei die Feldbezeichnung stets über dem Feld angezeigt wird. Alternativ können alle Erfassungsfelder untereinander (einspaltig) dargestellt werden, wobei die Feldbezeichnung jeweils links daneben steht. Hierfür ist bei allen Erfassungsfeldern die Zeilennummer 0 zu hinterlegen.
- ob es ein **Pflichtfeld** bei der Erfassung ist. Pflichtfelder werden auf der Website mit einem "\*" vor der Feldbezeichnung gekennzeichnet.
- ob es als Dropdownfeld (Auswahlfeld) angezeigt werden soll (gilt für Firma, Lager, Konten und Artikel). Prinzipbedingt sind Eingabefelder im Web-Browser entweder Textfelder, in die der Benutzer eine Eingabe tätigt, oder Auswahlfelder, bei denen der Benutzer durch Anklicken aus den angebotenen Daten die richtige Information auswählt. In Auswahlfelder kann nichts eingegeben werden. Bei Eingabe eines Zeichens springt der Cursor in der Auswahlliste ggf. auf den ersten passenden Eintrag. Danach muss ggf. mit der Maus der endgültige Eintrag angeklickt werden. Die Möglichkeit - analog der "Kombifelder" in Windows-Anwendungen - entweder etwas einzugeben oder etwas auszuwählen besteht bei einem Dropdownfeld auf einer Webseite nicht. Darauf ist insbesondere bei der Einrichtung von Vorgängen für MDE-Geräte mit Scann-Funktion zu achten. In Dropdownfelder kann keine Eingabe "eingescannt" werden. Hierfür sind nur Textfelder geeignet.
- welcher Defaultwert ggf. bei der Erfassung vorgeschlagen werden soll. Dieser gilt auch als Defaultwert für das Speichern, wenn das Feld gar nicht in der Erfassungszeile erscheinen soll. Hiermit besteht die Möglichkeit, die Erfassungsfelder wirklich auf das Notwendige zu beschränken. Ein Vorgang für die Erfassung im "Lager 12" benötigt das Feld "Lager" nicht als Erfassungsfeld. Jedoch muss das Feld (als nicht sichtbares Feld) berücksichtigt und mit dem Defaultwert "Lager 12" versehen werden.
- wie breit das Feld auf der Webseite dargestellt werden soll (in Pixel oder cm).

Für jeden Vorgang können die verwendbaren Lademittel / **Artikel** eingeschränkt werden, indem diese Lademittel unten im Formular eingegeben werden. Erfolgt keine Eingabe, so sind generell alle Lademittel für den Vorgang zugelassen.

Statt der Verwendung des Eingabfeldes Artikel / Lademittel in der Erfassungszeile, können auch bis zu fünf **fest definierte Lademitteltypen** vorgegeben werden, für die dann in der Erfassungszeile nur die jeweilige Menge einzugeben ist.

Ebenso können die zulässigen Lieferanten/Kunden für den Vorgang festgelegt werden.

Jeder Vorgang kann bestimmten **Benutzern** zugeordnet werden und wird dann nur diesen Benutzern auf der Weseite zur Auswahl angeboten. Die Anzeigereihenfolge kann benutzerspezifisch festgelegt werden (Siehe auch: Benutzerveraltung!).

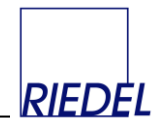

Obiges Beispiel für die Definition einer Belegart führt im Web-Modul zu folgender Anzeige:

| → C' <sup>(1)</sup> / <sub>(2</sub>    | 0                      | (i) º≅ localho | ost/forms/PCuser        | Erfassung.aspx      |          |         |         |          | ©     | Ø ☆          | lii\                 | 5               | <b>e</b> j          |          |
|----------------------------------------|------------------------|----------------|-------------------------|---------------------|----------|---------|---------|----------|-------|--------------|----------------------|-----------------|---------------------|----------|
| DEL                                    | PLV Paletten           | buchhaltung    | - Lademittelve          | erwaltung           |          |         |         |          |       |              | Version 1.29 copyrig | ht 2018<br>demo | 3 <u>Riec</u><br>ab | de<br>om |
| assung<br>leferbeleg<br>eceipt         | Lieferbeleg            |                |                         |                     |          |         |         |          |       |              |                      |                 |                     |          |
| URO und GB Eingang<br>Iehälter Eingang | Beleg:<br>Lieferscheir | Datum          | ken anzeigen<br>* Kunde | * Artikel           | Eingang  | Ausgang | Notiz   |          |       | _            |                      |                 |                     |          |
| IDE                                    |                        | 00.02.2020     |                         | cu cu               |          |         |         |          |       |              |                      |                 |                     |          |
| uu ash us a                            |                        | 08.03.2020     |                         | V EU                | <u> </u> |         |         |          |       | _ <b>▼</b> _ |                      |                 |                     |          |
| ontoauszug                             |                        |                |                         |                     |          |         |         |          |       |              |                      |                 |                     |          |
| aletten-Verfolgung                     | No.                    | Lieferschein   | Datum                   | Kunde               | Artikel  | Eingang | Ausgang | Benutzer | Notiz |              |                      |                 |                     |          |
| fung                                   | 51061                  | 4712           | 25.02.2020              | Bauhaus<br>Baumarkt | INDU     | 0       | 3       | demo     |       |              |                      |                 |                     |          |
| elege prüfen                           | 51061                  | 4712           | 25.02.2020              | Bauhaus<br>Baumarkt | EU       | 5       | 0       | demo     |       |              |                      |                 |                     |          |
| echnung<br>ellplatz-Miete              | 51051                  | 4t4t3          | 23.02.2020              | Bauhaus<br>Baumarkt | EU       | 3       | 22      | demo     |       |              |                      |                 |                     |          |
| elege                                  | 50815                  |                | 27.03.2009              | HANDELKG            | EU       | 2       | 0       | DEMO     |       |              |                      |                 |                     |          |
|                                        | 50805                  |                | 15.03.2009              | HANDELKG            | EU       | 33      | 0       | DEMO     |       |              |                      |                 |                     |          |
|                                        | 50803                  |                | 15.03.2009              | -                   | GB       | 0       | 0       | DEMO     |       |              |                      |                 |                     |          |
|                                        | 50802                  |                | 15.03.2009              | -                   | EU       | 0       | 0       | DEMO     |       |              |                      |                 |                     |          |
|                                        | 50798                  | 44             | 15.03.2009              | Mischpalette        | EU       | 1       | 0       | DEMO     |       |              |                      |                 |                     |          |
|                                        | 50797                  |                | 15.03.2009              | HANDELKG            | EU       | 0       | 0       | DEMO     |       |              |                      |                 |                     |          |
|                                        | 50796                  | 333            | 15.03.2009              | HANDELKG            | EU       | 1       | 0       | DEMO     |       |              |                      |                 |                     |          |
|                                        | 50795                  | 555            | 15.03.2009              | -                   | EU       | 3       | 0       | DEMO     |       |              |                      |                 |                     |          |
|                                        | 50794                  | 444            | 15.03.2009              | -                   | EU       | 0       | 0       | DEMO     |       |              |                      |                 |                     |          |
|                                        | 50793                  | 555            | 15.03.2009              | HANDELKG            | INDU     | 3       | 1       | DEMO     |       |              |                      |                 |                     |          |
|                                        | 50792                  | aaa            | 11.03.2009              | -                   | CON1     | 3       | 0       | DEMO     |       |              |                      |                 |                     |          |
|                                        | 50790                  |                | 15.03.2009              | -                   | CON1     | 22      | 0       | DEMO     | 333   |              |                      |                 |                     |          |
|                                        | 50789                  |                | 15.03.2009              | -                   | CON1     | 44      | 0       | DEMO     |       |              |                      |                 |                     |          |
|                                        | 50788                  |                | 15.03.2009              | -                   | CON1     | 1       | 0       | DEMO     |       |              |                      |                 |                     |          |
|                                        | 50787                  |                | 15.03.2009              | -                   | CON1     | 0       | 0       | DEMO     |       |              |                      |                 |                     |          |
|                                        | 50786                  |                | 15.03.2009              | -                   | CON1     | 0       | 0       | DEMO     |       |              |                      |                 |                     |          |
|                                        | 50785                  |                | 15.03.2009              | -                   | CON1     | 0       | 7       | DEMO     |       |              |                      |                 |                     |          |

Ein Beispiel für einen Vorgang mit einspaltiger Erfassung:

| <b>A</b>    <del>▼</del>                                                                            |                                                                                                    |                                                                    |                                                                                                    |                                 |                                                                                |                                                                           |                                                                                                    |                                                                               | PL                            | V-Must                          | ermann   | KG SC                      | QL2005                          |                             |                   |                                                                 |                                           |                |              |           | -     | ×    |
|----------------------------------------------------------------------------------------------------|----------------------------------------------------------------------------------------------------|--------------------------------------------------------------------|----------------------------------------------------------------------------------------------------|---------------------------------|--------------------------------------------------------------------------------|---------------------------------------------------------------------------|----------------------------------------------------------------------------------------------------|-------------------------------------------------------------------------------|-------------------------------|---------------------------------|----------|----------------------------|---------------------------------|-----------------------------|-------------------|-----------------------------------------------------------------|-------------------------------------------|----------------|--------------|-----------|-------|------|
| Datei                                                                                               | Verarbeitu                                                                                                    | ung                                                                | Auswer                                                                                                    | rtungen                         | Star                                                                           | mmdaten                                                                   | Verwalt                                                                                                    | ung                                                                           | System                        | Hilfe                           | Be       | arbeit                     | en Exte                         | erne Daten                  | D                 | rucken                                                          |                                           |                |              |           |       | ۵ 🕜  |
| Senutzer                                                                                            | Parameter                                                                                                    | e<br>e<br>Texte                                                    | Nummer                                                                                                    | nkreise                         | Vorg                                                                           | änge für                                                                  | Vorgäng                                                                                                    | ge für Dr                                                                     | uckaufträ                     | ige aus                         | Logbu    | uch [                      | Datenquelle                     | Datenban                    | ık                | Daten                                                           | Daten                                     | Lizenz         | code         |           |       |      |
| Benutzer                                                                                            |                                                                                                    |                                                                    |                                                                                                    | ,                               | /vindow<br>Par                                                                 | s-Errassung<br>ameter                                                     | web-Erra                                                                                                    | issung v                                                                      | veb-Епа                       | isung                           | Logbi    | ich                        | zuoranen                        | Importiere                  | en zus<br>tenhai  | ammentasse<br>ok                                                | n loschen                                 | Verschi        | ben<br>edens |           |       |      |
| Con Chevel                                                                                          |                                                                                                    |                                                                    | - 60- 14/-1                                                                                                    |                                 |                                                                                |                                                                           |                                                                                                    |                                                                               |                               |                                 | Logic    |                            |                                 |                             |                   |                                                                 |                                           |                |              |           |       | ×    |
| -a Statt                                                                                            | seite -a V                                                                                                    | organg                                                             |                                                                                                    | D-MOGUI                         |                                                                                |                                                                           |                                                                                                    |                                                                               |                               |                                 |          |                            |                                 |                             |                   |                                                                 |                                           |                | 2 02 202     | 0.22.55.0 | 2 (   | ^    |
| Vorg<br>Bezei<br>Erfas:<br>Erfau<br>Anza<br>Beleg<br>Ausg<br>verfi<br>(Auss<br>Bele<br>Bele<br>Bele | ang-ld (nicht<br>chnung im V<br>sungsmaske<br>terungen<br>hl sichtbarer I<br>genach Erfass<br>abe erfolgt in<br>igbare Felde<br>gNr extern<br>gNr extern 2 | anderb<br>/eb-Mo<br>Buchun<br>sung mi<br>nmer au<br>r:<br>spelklic | Web 1 k<br>Web 1 k<br>Web 2 k<br>Web 2 r<br>Web 2 r<br>web 2 r<br>web 2 r<br>web 2 r<br>web 2 r<br>web 2 r<br>web 2 r<br>web 2 r<br>web 2 r<br>web 2 r<br>web 1 k<br>Web 1 k<br>Web 1 k<br>Web 1 k<br>Web 1 k<br>Web 1 k<br>Web 1 k<br>Web 1 k<br>Web 1 k<br>Web 1 k<br>Web 1 k<br>Web 1 k<br>Web 1 k<br>Web 1 k<br>Web 1 k<br>Web 1 k<br>Web 1 k<br>Web 1 k<br>Web 1 k<br>Web 1 k<br>Web 1 k<br>Web 1 k<br>Web 1 k<br>Web 1 k<br>Web 1 k<br>Web 1 k<br>Web 2 k<br>Web 2 r<br>Web 2 r<br>Web 2 | Anzeigeb<br>ervice dr<br>ausgew | engliscl<br>enkonto<br>ereich<br>ucken<br>vählte F<br>Feld<br>➡ Bele<br>➡ Bele | MDE<br>MDE<br>variabel -<br>ito<br>gNr intern<br>gNr intern<br>gNr extern | Anz. H<br>Control Control Contro | :g<br>d GB Eing:<br>uchung K<br>vorien (<br>gang: g<br>erschrift<br>ferschein | rüger<br>rün = Erf<br>anzeige | Beleg<br>assungs<br>n erfæ<br>2 | felder b | ei Erfa<br>Zeile<br>0<br>0 | ssungsmas<br>Pflichtfel         | ke (variabe                 | I] Ze             | freigegebe<br>Benutz<br>DEMO<br>*<br>ile=0 -> Fel<br>efaultwert | Alt-g<br>Alt-g<br>er Reihe<br>v<br>V<br>V | inander<br>ite | It-p Alt     | -x Alt-r  | Alt-v |      |
| Lage                                                                                                | enia<br>erld                                                                                                    |                                                                    |                                                                                                    | 1                               | Bele                                                                           | gdatum                                                                    | Dat                                                                                                    | tum                                                                           | 6                             | 2                               |          | 0                          |                                 |                             |                   | ~                                                               | 100 px                                    | ~              |              |           |       |      |
| Bele                                                                                                | gdatum                                                                                                    |                                                                    |                                                                                                    | T                               | <ul> <li>Kuni</li> </ul>                                                       | de                                                                        | Ku                                                                                                    | nde                                                                           | 6                             | 4                               |          | 0                          |                                 |                             |                   | ~                                                               | 100 px                                    | ~              |              |           |       |      |
| Bele                                                                                                | guhrzeit                                                                                                    |                                                                    |                                                                                                    |                                 | Artik                                                                          | el                                                                        | Art                                                                                                    | tikel                                                                         |                               |                                 |          | 0                          |                                 | <u> </u>                    | EU                | ~                                                               | 100 px                                    | ~              |              |           |       |      |
| Kun                                                                                                 | ae<br>de (Gegenbur                                                                                                    | -huna)                                                             |                                                                                                    |                                 | Eing                                                                           | ang                                                                       | Ein                                                                                                    | gang                                                                          |                               |                                 |          | 0                          |                                 | <u> </u>                    |                   | ~                                                               | 80 px                                     | ~              |              |           |       |      |
| Lade                                                                                                | stelle                                                                                                    | inding)                                                            |                                                                                                    |                                 | Auso                                                                           | gang                                                                      | Au                                                                                                    | sgang                                                                         |                               |                                 |          | 0                          |                                 | <u> </u>                    |                   | ~                                                               | 80 px                                     | ~              |              |           |       |      |
| Lade                                                                                                | stelle (Gegen                                                                                                    | buchu                                                              | ng)                                                                                                    |                                 | <ul> <li>Benu</li> </ul>                                                       | utzer                                                                     | Ber                                                                                                    | nutzer                                                                        |                               | _                               |          | 0                          |                                 |                             |                   | $\sim$                                                          | 80 px                                     | $\sim$         |              |           |       |      |
| Frac                                                                                                | htführer                                                                                                    |                                                                    |                                                                                                    | T                               | Noti                                                                           | z (Belegosit                                                              | ion) No                                                                                                    | tiz                                                                           | L                             |                                 | ⊻        | 0                          |                                 |                             |                   | ~                                                               | 80 px                                     | $\sim$         |              |           |       |      |
| Frac                                                                                                | htführer (Geg                                                                                                    | enbuch                                                             | hung                                                                                                    | 1                               | Frac                                                                           | htführer                                                                  | Fra                                                                                                    | chtführer                                                                     | L                             |                                 |          | 1                          |                                 |                             | WU                | RTH 🗸                                                           | 200 px                                    | $\sim$         |              |           |       |      |
| Fahr<br>Noti<br>Gew                                                                                 | zeug<br>z (Belegkopf)<br>icht<br>feldBelegkopi                                                                                                    | f1                                                                 |                                                                                                    | * 1                             | <b>↓</b>                                                                       |                                                                           |                                                                                                    |                                                                               |                               |                                 |          |                            |                                 |                             |                   | ~                                                               |                                           | >              |              |           |       |      |
| Text                                                                                                | feldBelegkop                                                                                                    | f2                                                                 |                                                                                                    | zulässio                        | je Artik                                                                       | el:                                                                       | zuläs                                                                                                    | sige Liefe                                                                    | eranten                       | / Kunde                         | n:       |                            |                                 |                             |                   |                                                                 |                                           |                |              |           |       |      |
| Artik                                                                                               | cel .                                                                                                    |                                                                    |                                                                                                    | Arti                            | kel                                                                            |                                                                           | K                                                                                                    | lonto                                                                         |                               |                                 |          |                            | A14-00                          |                             |                   |                                                                 |                                           |                |              |           |       |      |
| gelie                                                                                               | fert                                                                                                    |                                                                    |                                                                                                    |                                 |                                                                                | $\sim$                                                                    |                                                                                                    |                                                                               |                               |                                 | ~        | ~                          | Fingabe                         | iv zur Anze<br>feldes für d | ige de<br>Ien ∆ri | s<br>tikel                                                      |                                           | ~              |              |           |       |      |
| nich                                                                                                | t tauschfähig                                                                                                    |                                                                    |                                                                                                    |                                 |                                                                                |                                                                           |                                                                                                    |                                                                               |                               |                                 |          | _                          | bzw. da                         | s Lademitte                 | l könr            | nen bis                                                         |                                           | ~              |              |           |       |      |
| Auso                                                                                                | ang<br>gang                                                                                                    |                                                                    | *                                                                                                    |                                 |                                                                                |                                                                           |                                                                                                    |                                                                               |                               |                                 |          |                            | zu 5 Spa<br>Artikelz<br>werden: | lten mit fes<br>uordnung a  | ster<br>ingeze    | igt                                                             |                                           | > >            |              |           |       |      |
|                                                                                                    |                                                                                                    |                                                                    |                                                                                                    |                                 |                                                                                |                                                                           |                                                                                                    |                                                                               |                               |                                 |          |                            |                                 |                             |                   |                                                                 |                                           |                |              |           |       |      |
| Datensata                                                                                           | e M - ∢ 1 von                                                                                                    | 9 1                                                                |                                                                                                    | W Upg                           | efiltert                                                                       | Suchen                                                                    |                                                                                                    |                                                                               |                               |                                 |          |                            |                                 |                             |                   |                                                                 |                                           |                |              |           |       |      |
| Formular                                                                                            | ansicht                                                                                                    |                                                                    |                                                                                                    | <b>N</b> only                   | concert                                                                        | Junearen                                                                  |                                                                                                    |                                                                               |                               |                                 |          |                            |                                 |                             |                   |                                                                 |                                           |                |              | N         | lum ( | B (B |

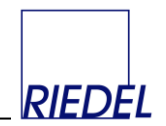

#### Darstellung im Web-Modul auf einem PC:

| → C û       ○ ○ ≅ localhost/forms/PCuserErfassung.aspx       … ○ ☆       I         Det       PLV Palettenbuchhaltung - Lademittelverwaltung       Version 1.29 copy         Mustermann KG SQL2005       MDE         Raccipt       Beleg:                                                                                                    |
|----------------------------------------------------------------------------------------------------|
| PLV Palettenbuchhaltung - Lademittelverwaltung<br>Mustermann KG SQL2005       Version 1.23 copy         ssung<br>eferbelag<br>scipit<br>JRO und GB Eingang<br>halterten-Verforen<br>baltern - Verforen<br>baltern - Ver |
| Mustermann KG SQL2005         MDE         Beleg:       drucken anzeigen stornieren         Lieferschein       000.3.2020         Kunde       0         Datum       000.3.2020         Kunde       0         Artikel       EU         Bigang       Save         Notz       Save         Notz       Save         Sio59       7667       24.02.202       Kunde         Sio59       7667       24.02.202       RESSNAPF         Sio59       26132       24.02.202       RESSNAPF         Sio59       21312       24.02.202       Globus         Bummarkt       Sio59       23422       23.02.202       RESSNAPF         Sio59       23424       23.02.202       RESSNAPF                                                                                                    |
| MDE       Receipt<br>EURO und GB Eingang<br>MDE       Belgs:     drucken anzeigen stomieren<br>batter       MDE       Artikel     08.3.2020       * Kunde     Import       Pattern-Verforgung<br>Belege profen     Not       Not     Import       Stellplatz-Mete<br>Belege     Not       Stellplatz-Mete<br>Belege     Not       Stellplatz-Mete<br>Belege     Stellplatz-Mete<br>Stellplatz-Mete<br>Belege     Stellplatz-Mete<br>Stellplatz-Mete       Not     Import     Kunde<br>Stellplatz-Mete       Stellplatz-Mete     Stellplatz-Mete<br>Stellplatz-Mete     Stellsplatz-Mete<br>Stellplatz-Mete       Stellplatz-Mete     Stellsplatz-Mete<br>Stellplatz-Mete     Stellsplatz-Mete<br>Stellplatz-Mete       Stellplatz-Mete     Stellsplatz-Mete<br>Stellplatz-Mete     Stellsplatz-Mete<br>Stellplatz-Mete       Stellplatz-Mete     Stellsplatz-Mete<br>Stellplatz-Mete     Stellsplatz-Mete<br>Stellplatz-Mete       Stellplatz-Mete     Stellsplatz-Mete     Stellsplatz-Mete       Stellplatz-Mete     Stellsplatz-Mete     Stellsplatz-Mete       Stellplatz-Mete     Stellplatz-Mete     Stellplatz-Mete       Stellplatz-Mete     Stellplatz-Mete     Stellplatz-Mete       Stellplatz-Mete     Stellplatz-Mete     Stellplatz-Mete       Stellplatz-Mete     Stellplatz-Mete     Stellplatz-Mete       Stellplatz-Mete     Stellplatz-Mete                                                                                                    |
| Beleg:     drucken     anzeigen       Behalter:     drucken     anzeigen       Behalter:     drucken     anzeigen       swertung<br>Kontoauszug<br>Paleten-Verfolgung     tieferschein     u       Belege rüfen                                                                                                    |
| Behalter Eingang<br>Mbie         Lieferschein         I           Swertung<br>Kontoauszug<br>Paletten-Verfolgen<br>Belege profen         * Kunde         Image: Swertung<br>Ausgang         Image: Swertung<br>Eingang         Image: Swertung<br>Eingang         Image: Swertung<                                                                                                    |
| Datum         08.03.2020           swertung<br>Skotboauszug<br>Paleten-Verfolgona         * Kunde         •           úfung<br>Belege prûfen         •         •         •           úturg         •         •         •           verchnug<br>Belege prûfen         •         •         •           úturg         •         •         •           verchnug<br>Belege prûfen         •         •         •           1000         •         •         •           1010         •         •         •           belege trie         •         •         •           1010         •         •         •           1010         •         •         •           1010         •         •         •           1010         •         •         •           10100         •         •         •           10100         •         •         •           10100         •         •         •           10100         •         •         •           10100         •         •         •           10100         •         •         •           10                                                                                                    |
| Nontoauszog<br>Paleten-Verfolgung     * Kuide     V       dfung<br>Belege profen     Ausgang     Image       vitz     Image     Image       stellplatz-Mietz     Save       Stellplatz-Mietz     Save       Stellplatz-                                                                                                    |
| Paletten-Verfolgung     * Artiket     EU       bingang     Image       bingang     Image       belege profen     Notz     Image       Stellplatz-Miete     No.     Lieferschein     Datum       Stellplatz-Miete     Sinos     21132     24.02.2020       Stols     231132     24.02.2020     Globus       Stols     231132     24.02.2020     Globus       Stols     23122     23.02.2020     FRESSNAPF       KREFELD     Stols     Stols     231422     23.02.2020                                                                                                    |
| Motiz     Kunde       Stellplatz-Miete     No.     Lieferschein     Datum     Kunde       Stellplatz-Miete     51059     7667     24.02.020     FRESSNAPF       Stollplatz-Miete     S1058     231132     24.02.2020     Globus       S1058     231132     24.02.2020     Globus       S1055     2334242     23.02.2020     FRESSNAPF       KREFELD     FRESSNAPF     FRESSNAPF                                                                                                    |
| Belege profen         Notiz         Save           vrechnung<br>Stellplatz-Miete<br>Belege         No.         Lieferschein         Datum         Kunde           Stellplatz-Miete         51059         7667         24.02.2020         FRESSNAPF<br>KREFELD         Globus           S1058         231132         24.02.2020         Baumarkt         Globus           S1055         2334242         23.02.2020         FRESSNAPF<br>KREFELD                                                                                                    |
| No.         Lieferschein         Datum         Kunde           Stellplatz-Miete         51059         7667         24.02.2020         FRESSNAPF<br>KREFELD           51058         231132         24.02.2020         Baumarkt           51058         231132         24.02.2020         Baumarkt           51058         23132         24.02.2020         Baumarkt           51055         2334242         23.02.2020         FRESSNAPF<br>KREFELD                                                                                                    |
| Sheliplatz-Milete         No.         Lieferschein         Datum         Kunde           Belege         51059         7667         24.02.0202         FRESSNAPF           51058         231132         24.02.2020         Globus           51058         231132         24.02.2020         Globus           51058         23132         24.02.2020         Slobus           51058         2334242         23.02.2020         FRESSNAPF                                                                                                    |
| \$1059         7667         24.02.2020         rRESSNAPF<br>KREFELD           \$1058         231132         24.02.2020         Globus<br>Baumarkt           \$1058         231132         24.02.2020         Globus<br>Baumarkt           \$1055         2334242         23.02.2020         FRESSNAPF<br>KREFELD                                                                                                    |
| 51058         231132         24.02.2020         Globus<br>Baumarkt           51058         231132         24.02.2020         Globus<br>Baumarkt           51055         2334242         23.02.2020         FRESSNAPF<br>KREFELD                                                                                                    |
| 51058         231132         24.02.2020         Globus<br>Baumarkt           51055         2334242         23.02.2020         FRESSNAPF<br>KREFELD                                                                                                    |
| 51055 2334242 23.02.2020 FRESSNAPF<br>KREFELD                                                                                                    |
|                                                                                                    |

Darstellung im Web-Modul auf einem MDE-Gerät mit geringer Auflösung:

| HDE La Belegnr | iger 12  | <b>∨</b><br>ucken |
|----------------|----------|-------------------|
| LS.nr.         |          |                   |
| Kunde          |          | ~                 |
| Artikel        |          | ~                 |
| Eing.          |          |                   |
| ntf            |          |                   |
| Ausg.          |          |                   |
| Notiz          |          | <b>~</b>          |
| No. LS.ni      | . Kunde  | Artikel Ei        |
| 50350 1231     | 2 Krüger | MEU 2             |

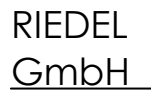

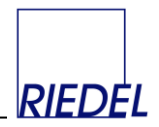

# 4. Bedienungsoberfläche Web-Modul

### 4.1 Login

Bei Start des Web-Moduls oder nach längerer Arbeitspause wird der Anwender zur Eingabe seines Namens und Kennworts aufgefordert.

Ansicht auf einem PC:

| $\leftarrow$ $\rightarrow$ C <sup>I</sup> $$ |                          | localhost/forms/PCuserStart.aspx        |  | ⊌ ☆ | ₩\ 🗉 🖋 🌒 Ξ                                     |
|----------------------------------------------|--------------------------|-----------------------------------------|--|-----|------------------------------------------------|
| RIEDEL                                       | PLV Palettenbuch         | haltung - Lademittelverwaltung<br>.2005 |  |     | Version 1.29 copyright 2018 <u>Riedel GmbH</u> |
|                                              | Benutzername<br>Kennwort | demo/                                   |  |     |                                                |
|                                              |                          |                                         |  |     |                                                |
|                                              |                          |                                         |  |     |                                                |
|                                              |                          |                                         |  |     |                                                |
|                                              |                          |                                         |  |     |                                                |
|                                              |                          |                                         |  |     |                                                |

Ansicht auf einem MDE-Gerät:

| PLV Login    |        |  |  |  |  |  |  |  |  |  |  |
|--------------|--------|--|--|--|--|--|--|--|--|--|--|
| User<br>Pass | Riedel |  |  |  |  |  |  |  |  |  |  |
|              |        |  |  |  |  |  |  |  |  |  |  |

| RIEDEL | <b>PLV</b> Palettenbuchhaltung |        |
|--------|--------------------------------|--------|
| GmbH   | Web-Modul                      | RIEDĖL |

Nach Eingabe von Name und Kennwort und Klick auf "login" erscheint für den PC-Benutzer sein individuelles Menü - ggf. mit den verfügbaren Vorgängen -, während der Benutzer mit MDE-Gerät eine Dropdownfeld zur Auswahl des Vorganges angezeigt bekommt:

Ansicht auf einem PC:

| PLV Palettenbuchhaltung - Lac                                                                                                    | demit × +                                                           |                | - 🗆 ×                                             |
|----------------------------------------------------------------------------------------------------|---------------------------------------------------------------------|----------------|---------------------------------------------------|
| (←) → C' ŵ                                                                                                    | 0 0 So localhost/forms/PCuserStart.aspx                             | ··· 🗵 🏠        | II\ 🗉 🔏 📽 Ξ                                       |
| RIEDEL Mus                                                                                                    | / Palettenbuchhaltung - Lademittelverwaltung<br>stermann KG SQL2005 | Version 1.29 c | opyright 2018 <u>Riedel GmbH</u><br>demo abmelden |
| Erfassung<br>Lieferbieg<br>Receipt<br>EURO und GB Eingang<br>Behälter Eingang<br>MDE<br>Auswertung<br>Kontoauszug<br>Paletter-Verfolgung<br>Prüfung<br>Belege prüfen<br>Abrechnung<br>Stelljatz-Miete<br>Belege |                                                                     |                |                                                   |

Ansicht auf einem MDE-Gerät:

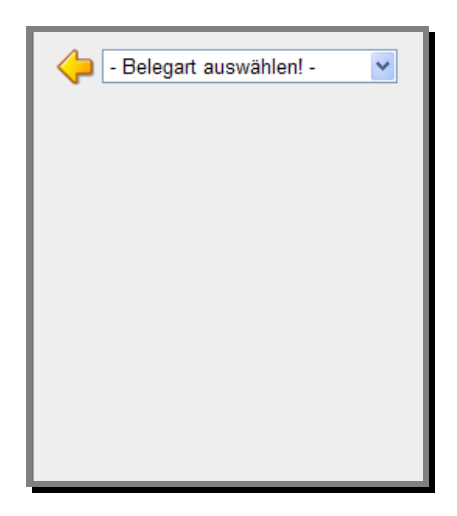

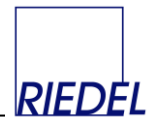

### 4.2 Belegerfassung

Je nach gewähltem Vorgang / Belegart werden die entsprechenden Erfassungsfelder und die Tabelle mit bereits erfassten Belegen angezeigt. Durch Eingabe einer (internen) Belegnummer in das Feld "Beleg" bzw. "Belegnr" und Klick auf den Button "drucken" wird ein bereits erfasster Beleg bei Bedarf (nochmals) ausgedruckt.

Beispiel-Ansicht auf einem PC:

|                                | PLV Paletter | buchhaltung  | - Lademittelve | erwaltung           |         |         |         |          |       |              | Version 1.29 co | pyright | 2018 | Ried |
|--------------------------------|--------------|--------------|----------------|---------------------|---------|---------|---------|----------|-------|--------------|-----------------|---------|------|------|
| EL                             | Mustermann k | G SQL2005    |                | ,                   |         |         |         |          |       |              |                 | d       | lemo | abr  |
| issung                         | Lioforbolog  |              |                |                     |         |         |         |          |       |              |                 |         |      | _    |
| eferbeleg<br>eceipt            | Licitivereg  |              |                |                     |         |         |         |          |       |              |                 |         |      |      |
| JRO und GB Eingang             | Beleg:       | druck        | en anzeiger    | stornieren          |         |         |         |          |       |              |                 |         |      |      |
| hälter Eingang<br>DE           | Lieferschein | n Datum      | * Kunde        | * Artikel           | Eingang | Ausgang | Notiz   |          |       |              |                 |         |      |      |
|                                |              | 08.03.2020   |                | ✓ EU                | ~       |         |         |          |       | $\checkmark$ |                 |         |      |      |
| wertung                        |              |              |                |                     |         |         |         |          |       |              |                 |         |      |      |
| ntoauszug<br>letten-Verfolgung | No.          | Lieferschein | Datum          | Kunde               | Artikel | Eingang | Ausgang | Benutzer | Notiz |              |                 |         |      |      |
| una                            | 51061        | 4712         | 25.02.2020     | Bauhaus<br>Baumarkt | INDU    | 0       | 3       | demo     |       |              |                 |         |      |      |
| lege prüfen                    | 51061        | 4712         | 25.02.2020     | Bauhaus<br>Baumarkt | EU      | 5       | 0       | demo     |       |              |                 |         |      |      |
| chnung<br>ellplatz-Miete       | 51051        | 4t4t3        | 23.02.2020     | Bauhaus<br>Baumarkt | EU      | 3       | 22      | demo     |       |              |                 |         |      |      |
| lege                           | 50815        |              | 27.03.2009     | HANDELKG            | EU      | 2       | 0       | DEMO     |       |              |                 |         |      |      |
|                                | 50805        |              | 15.03.2009     | HANDELKG            | EU      | 33      | 0       | DEMO     |       |              |                 |         |      |      |
|                                | 50803        |              | 15.03.2009     | -                   | GB      | 0       | 0       | DEMO     |       |              |                 |         |      |      |
|                                | 50802        |              | 15.03.2009     | -                   | EU      | 0       | 0       | DEMO     |       |              |                 |         |      |      |
|                                | 50798        | 44           | 15.03.2009     | Mischpalette        | EU      | 1       | 0       | DEMO     |       |              |                 |         |      |      |
|                                | 50797        |              | 15.03.2009     | HANDELKG            | EU      | 0       | 0       | DEMO     |       |              |                 |         |      |      |
|                                | 50796        | 333          | 15.03.2009     | HANDELKG            | EU      | 1       | 0       | DEMO     |       |              |                 |         |      |      |
|                                | 50795        | 555          | 15.03.2009     | -                   | EU      | 3       | 0       | DEMO     |       |              |                 |         |      |      |
|                                | 50794        | 444          | 15.03.2009     | -                   | EU      | 0       | 0       | DEMO     |       |              |                 |         |      |      |
|                                | 50793        | 555          | 15.03.2009     | HANDELKG            | CONT    | 3       | 1       | DEMO     |       |              |                 |         |      |      |
|                                | 50792        | aaa          | 15.03.2009     |                     | CONI    | 3       | 0       | DEMO     | 222   |              |                 |         |      |      |
|                                | 50790        |              | 15.03.2009     |                     | CONI    | 44      | 0       | DEMO     | 333   |              |                 |         |      |      |
|                                | 50789        |              | 15.03.2009     |                     | CONI    | 1       | 0       | DEMO     |       |              |                 |         |      |      |
|                                | 50700        |              | 15.03.2009     | _                   | CONI    | 0       | 0       | DEMO     |       |              |                 |         |      |      |
|                                | 50786        |              | 15.03.2009     |                     | CON1    | 0       | 0       | DEMO     |       |              |                 |         |      |      |
|                                | 50700        |              | 15.03.2009     |                     | CON1    | 0       | 7       | DEMO     |       |              |                 |         |      |      |

Beispiel-Ansicht auf einem MDE-Gerät:

| HDE Belegnr | Lager 12  | ✓<br>drucken |       |
|-------------|-----------|--------------|-------|
| LS.nr.      |           |              |       |
| Kunde       |           | ~            |       |
| Artikel     |           | *            |       |
| Eing.       |           |              |       |
| ntf         |           |              |       |
| Ausg.       |           |              |       |
| Notiz       |           |              |       |
| No. LS.     | nr. Kunde | e Artik      | el Ei |
| 50350 123   | 12 Krüge  | r MEU        | 2     |

| RIEDEL      | <b>PLV</b> Palettenbuchhaltung |        |
|-------------|--------------------------------|--------|
| <u>GmbH</u> | Web-Modul                      | RIEDĖL |

Nach Erfassung einer Belegposition wird der **grüne Pfeil** angeklickt und die Daten werden gespeichert. Ist der Beleg damit vollständig erfaßt, so wird der **Button "fertig"** angeklickt und der Belegdruck ausgelöst (Anzeige des Belegs auf der Webseite oder Ausdruck mittels Druckservice). Soll jedoch eine **weitere Position** zum selben Beleg erfasst werden, so werden die entsprechenden Felder erneut ausgefüllt und wiederum der grüne Pfeil angeklickt. Die zum Belegkopf gehörenden Felder sind bei der Erfassung zusätzlicher Positionen mit den Daten der ersten Erfassung vorbelegt und gegen Eingaben gesperrt.

Beispiel-Ansicht auf einem PC:

| PLV Palettenbuchhaltun       | g - Lademit X | +             |                  | 5.4                 |         |         |         |          |       |    |             | htty      | -      |               |     |
|------------------------------|---------------|---------------|------------------|---------------------|---------|---------|---------|----------|-------|----|-------------|-----------|--------|---------------|-----|
| - C w                        |               | U =e localiti | ost/iorms/PCuser | enassung.aspx       |         |         |         |          | @     | ч  |             | III V     | Ċ      | ~             | ۲   |
| 1                            | PLV Paletter  | ibuchhaltung  | - Lademittelve   | erwaltung           |         |         |         |          |       |    | Version 1.2 | ) copyrig | ht 201 | 8 <u>Riec</u> | del |
| EL                           |               |               |                  |                     |         |         |         |          |       |    |             |           | dom    | ahi           | me  |
|                              | Mustermann H  | KG SQL2005    |                  |                     |         |         |         |          |       |    |             |           | uem    |               |     |
| ferbeleg                     | Lieferbeleg   |               |                  |                     |         |         |         |          |       |    |             |           |        |               |     |
| ceipt<br>RO und GB Eingang   | Beleg: 5106   | 3 fertig      |                  |                     |         |         |         |          |       |    |             |           |        |               |     |
| hälter Eingang               | Lieferschei   | n Datum       | * Kunde          | * Artikel           | Eingang | Ausgang | Notiz   |          |       |    |             |           |        |               |     |
|                              | 12312         | 08.03.2020    | Bauhaus B        | aur 🗸 🛛 EU          | ~       |         |         |          |       |    |             |           |        |               |     |
| vertuna                      |               |               |                  |                     |         |         |         |          |       | sn | eichem      |           |        |               |     |
| ntoauszug                    | No            | Lieferschein  | Datum            | Kundo               | Artikol | Fingang | Aucasna | Bonutzor | Notiz | sp | erenen      |           |        |               |     |
| letten-Verfolgung            | NO.           | Lieferschein  | Datum            | Raubaue             | Altikei | Enigang | Ausgang | Denutzer | NOUZ  |    |             |           |        |               |     |
| ing                          | 51063         | 12312         | 08.03.2020       | Baumarkt            | EU      | 2       | 0       | demo     |       |    |             |           |        |               |     |
| ege prüfen                   | 51061         | 4712          | 25.02.2020       | Bauhaus<br>Baumarkt | INDU    | 0       | 3       | demo     |       |    |             |           |        |               |     |
| rechnung<br>Stellplatz-Miete | 51061         | 4712          | 25.02.2020       | Bauhaus<br>Baumarkt | EU      | 5       | 0       | demo     |       |    |             |           |        |               |     |
| ege                          | 51051         | 4t4t3         | 23.02.2020       | Bauhaus<br>Baumarkt | EU      | 3       | 22      | demo     |       |    |             |           |        |               |     |
|                              | 50815         |               | 27.03.2009       | HANDELKG            | EU      | 2       | 0       | DEMO     |       |    |             |           |        |               |     |
|                              | 50805         |               | 15.03.2009       | HANDELKG            | EU      | 33      | 0       | DEMO     |       |    |             |           |        |               |     |
|                              | 50803         |               | 15.03.2009       | -                   | GB      | 0       | 0       | DEMO     |       |    |             |           |        |               |     |
|                              | 50802         |               | 15.03.2009       | -                   | EU      | 0       | 0       | DEMO     |       |    |             |           |        |               |     |
|                              | 50798         | 44            | 15.03.2009       | Mischpalette        | EU      | 1       | 0       | DEMO     |       |    |             |           |        |               |     |
|                              | 50797         |               | 15.03.2009       | HANDELKG            | EU      | 0       | 0       | DEMO     |       |    |             |           |        |               |     |
|                              | 50796         | 333           | 15.03.2009       | HANDELKG            | EU      | 1       | 0       | DEMO     |       |    |             |           |        |               |     |
|                              | 50795         | 555           | 15.03.2009       | -                   | EU      | 3       | 0       | DEMO     |       |    |             |           |        |               |     |
|                              | 50794         | 444           | 15.03.2009       | -                   | EU      | 0       | 0       | DEMO     |       |    |             |           |        |               |     |
|                              | 50793         | SSS           | 15.03.2009       | HANDELKG            | INDU    | 3       | 1       | DEMO     |       |    |             |           |        |               |     |
|                              | 50792         | aaa           | 11.03.2009       | -                   | CON1    | 3       | 0       | DEMO     |       |    |             |           |        |               |     |
|                              | 50790         |               | 15.03.2009       | -                   | CON1    | 22      | 0       | DEMO     | 333   |    |             |           |        |               |     |
|                              | 50789         |               | 15.03.2009       | -                   | CON1    | 44      | 0       | DEMO     |       |    |             |           |        |               |     |
|                              | 50788         |               | 15.03.2009       | -                   | CON1    | 1       | 0       | DEMO     |       |    |             |           |        |               |     |
|                              | 50787         |               | 15.03.2009       | -                   | CON1    | 0       | 0       | DEMO     |       |    |             |           |        |               |     |
|                              | 50786         |               | 15.03.2009       | -                   | CON1    | 0       | 0       | DEMO     |       |    |             |           |        |               |     |

Beispiel-Ansicht auf einem MDE-Gerät:

| <u></u> | IDE Lage        | r 12     | ~            |
|---------|-----------------|----------|--------------|
| Belegr  | <b>ır</b> 50354 | fertig   |              |
| LS.nr.  |                 | 123123   |              |
| Kunde   |                 | HANDEI   | 1 🗠          |
| Artike  | I .             |          | ~            |
| Eing.   |                 |          |              |
| ntf     |                 |          |              |
| Ausg.   |                 |          |              |
| Notiz   |                 |          | ✓            |
|         |                 |          |              |
| No.     | LS.nr.          | Kunde    | Artikel Eing |
| 50354   | 123123          | HANDELKG | EU 33        |

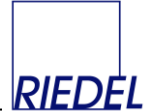

# 4.3 Kontenauswertung

Die Kontenauswertung steht nur auf PCs (Geräte mit mindestens 640 x 480 Pixel Auflösung) zur Verfügung:

| PLV Palettenbuchhaltun                                                                                                    | g - Lademit 🗙 🕂                                                                                  |                                                                             |          |          |   |     |                      | -               |                 | ×                  |
|----------------------------------------------------------------------------------------------------|--------------------------------------------------------------------------------------------------|-----------------------------------------------------------------------------|----------|----------|---|-----|----------------------|-----------------|-----------------|--------------------|
| $\overleftarrow{\bullet}$ > C $\overleftarrow{\bullet}$                                                                                                    | Ū (j 25                                                                                          | localhost/forms/PCuserKontoausz                                             | ug.aspx  |          | • | ⊠ ☆ | lii\                 | •               | 8 3             | ≡                  |
| RIEDEL                                                                                                    | PLV Palettenbuchha                                                                               | <b>ltung - Lademittelverwaltun</b><br>005                                   | 9        |          |   |     | Version 1.29 copyrig | ht 2018<br>demo | <u>Riedel (</u> | <u>Зтbн</u><br>den |
| Erfassung<br>Lieferbeleg<br>Receipt<br>EURO und GB Eingang<br>MDE<br>Kontoauszug<br>Paletten-Verfolgung<br>Prüfung<br>Belege prüfen<br>Abrechnung<br>Steliplatz-Miete<br>Belege | Kontotyp:<br>Konto:<br>Artikel:<br>Zeitraum:<br>Beleg:<br>Saldovortrag:<br>Saldo:<br>Seitenlänge | Lief,Kunde<br>HANDELKG<br>[alie]<br>09.03.2019 - 08.03.2020<br>10<br>10<br> | anzeigen | download |   |     |                      |                 |                 |                    |
| localhost/forms/PCuserKontoau                                                                                                    | szug.aspx#                                                                                       |                                                                             |          |          |   |     |                      |                 |                 |                    |

Nach Auswahl des gewünschten Kontos und (optional) eines Artikels / Lademittels werden alle im gewählten Zeitraum getätigten Buchungen sowie der Saldovortrag und Endsaldo in Form einer Tabelle angezeigt. Die Seitenlänge der Tabelle kann verändert werden:

# RIEDEL <u>GmbH</u>

PLV Palettenbuchhaltung Web-Modul

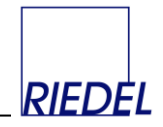

| PLV Palettenbuchhaltung        | g - Lademit 🕽 | < +             |               |             |                |           |               |                |         |          |                  |               |                      | -        |              | ×       | ļ |
|--------------------------------|---------------|-----------------|---------------|-------------|----------------|-----------|---------------|----------------|---------|----------|------------------|---------------|----------------------|----------|--------------|---------|---|
| (←) → C' ŵ                     |               | 🗊 🛈 🕫 Io        | calhost/form: | s/PCuserKon | toauszug       | j.aspx    |               |                |         |          |                  | ⊠ ☆           | lii\                 | •        | <b>e</b> i ( | \$ ∃    | Ξ |
|                                |               |                 |               |             |                |           |               |                |         |          |                  |               |                      |          |              |         |   |
|                                | PLV Pale      | ttenbuchhalt    | ung - Lader   | nittelverw  | altung         |           |               |                |         |          |                  |               | Version 1.29 copyrig | aht 2018 | Riede        | al GmbH |   |
| RIEDEL                         | Musterma      | nn KG SOL200    | 5             |             |                |           |               |                |         |          |                  |               |                      | demo     | abm          | nelden  |   |
| Frfaceupa                      |               |                 | -             |             |                |           |               |                |         |          |                  |               |                      |          | -            |         | - |
| Lieferbeleg                    | Kontoty       | p: Li           | et./Kunde     |             |                |           |               |                |         |          |                  |               |                      |          |              |         |   |
| Receipt<br>EURO und GB Eingang | Konto:        | H               | ANDELKG       |             |                |           |               |                |         |          |                  |               |                      |          |              |         |   |
| Behälter Eingang               | Artikel:      | Le              | allej         |             |                |           |               |                |         |          |                  |               |                      |          |              |         |   |
| MDE                            | Zeitraun      | n: 05           | 0.03.2011     | - 08.03.    | 2020           |           |               |                |         |          |                  |               |                      |          |              |         |   |
| Auswertung                     | Beleg:        |                 | 2             |             |                | anzeigen  | dov           | nioad          |         |          |                  |               |                      |          |              |         |   |
| Kontoauszug                    | Saldo:        | rtrag: 43<br>40 | 3<br>4        |             |                |           |               |                |         |          |                  |               |                      |          |              |         |   |
| Paletterit verfolgung          | Seitenlä      | nge 10          |               |             |                |           |               |                |         |          |                  |               |                      |          |              |         |   |
| Prüfung                        |               |                 |               |             |                |           |               |                |         |          |                  |               |                      |          |              |         |   |
| Belege prüfen                  |               |                 |               |             |                |           |               |                |         |          |                  |               |                      |          |              |         |   |
| Abrechnung                     | Beleg         | Lieferschein    | <u>Datum</u>  | Lager       | <u>Artikel</u> | Eing.ges. | <u>defekt</u> | <u>Eingang</u> | Ausgang | Notiz    | <b>Einspruch</b> |               | ]                    |          |              |         |   |
| Stellplatz-Miete               | 50869         | 78686           | 26.10.2011    | GHL         | EU             | 0         | 0             | 0              | 20      |          |                  | widersprechen |                      |          |              |         |   |
| belege                         | 50869         | 78686           | 26.10.2011    | GHL         | GB             | 0         | 0             | 0              | 12      |          |                  | widersprechen |                      |          |              |         |   |
|                                | 50870         | 9080988         | 26.10.2011    | Tempelhof   | EU             | 20        | 3             | 17             | 10      |          |                  | widersprechen |                      |          |              |         |   |
|                                | 50870         | 9080988         | 26.10.2011    | Tempelhof   | GB             | 10        | 1             | 9              | 0       |          |                  | widersprechen |                      |          |              |         |   |
|                                | 2005003       |                 | 26.10.2011    | Tempelhof   | EU             | 22        | 0             | 33             | 0       |          |                  | widersprechen |                      |          |              |         |   |
|                                | 2005003       |                 | 26.10.2011    | Tempelhof   | GB             | 0         | 0             | 2              | 0       |          |                  | widersprechen |                      |          |              |         |   |
|                                | 50876         | 55555           | 20.03.2014    | GHL         | EU             | 1         | 0             | 1              | 0       |          |                  | widersprechen |                      |          |              |         |   |
|                                | 50877         | 55555           | 20.03.2014    | Tempelhof   | EU             | 0         | 0             | 0              | 1       |          |                  | widersprechen |                      |          |              |         |   |
|                                | 50878         | 66666           | 20.03.2014    | Tempelhof   | EU             | 2         | 0             | 2              | 0       | <u> </u> |                  | widersprechen |                      |          |              |         |   |
|                                | 50879         | 66666           | 20.03.2014    | Tempelhor   | EU             | 0         | 0             | 0              | 2       |          |                  | widersprechen |                      |          |              |         |   |
|                                | 12345         | 67              |               |             |                |           |               |                |         |          |                  |               | ]                    |          |              |         |   |
|                                |               |                 |               |             |                |           |               |                |         |          |                  |               |                      |          |              |         |   |
|                                |               |                 |               |             |                |           |               |                |         |          |                  |               |                      |          |              |         |   |
|                                |               |                 |               |             |                |           |               |                |         |          |                  |               |                      |          |              |         |   |
|                                |               |                 |               |             |                |           |               |                |         |          |                  |               |                      |          |              |         |   |
|                                |               |                 |               |             |                |           |               |                |         |          |                  |               |                      |          |              |         |   |
|                                |               |                 |               |             |                |           |               |                |         |          |                  |               |                      |          |              |         |   |
|                                |               |                 |               |             |                |           |               |                |         |          |                  |               |                      |          |              |         |   |
|                                |               |                 |               |             |                |           |               |                |         |          |                  |               |                      |          |              |         |   |

Durch Anklicken einer Spaltenüberschrift wird die Tabelle entsprechend sortiert. Wenn sich die Tabelle über mehrere Seiten erstreckt, können unten einzelnen Seiten gewählt werden.

Der Ausdruck eines Kontoauszugs erfolgt am einfachsten über die Wahl der Seitenlänge "alle", Klick auf "Anzeigen" und Nutzung der Browser-Druckfunktion (rechte Maustaste -> "Drucken").

Die Buchungen können auch als CSV-Datei heruntergeladen werden (Klick auf Button "download").

Hat der Benutzer die Berechtigung, einzelnen Buchungen zu widersprechen, wird die Spalte "widersprechen" angezeigt (s.o.). Nach Klick auf den Link in dieser Spalte kann ein entsprechender Text erfasst und alas "Einspruch" gespeichert werden:

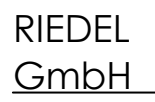

PLV Palettenbuchhaltung Web-Modul

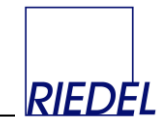

| PLV Palettenbuchhaltung            | g - Lademit 🕽 | × +            |               |             |                |           |               |         |                |              |           |               |              |         | -      | C          | 3      | ×   |
|------------------------------------|---------------|----------------|---------------|-------------|----------------|-----------|---------------|---------|----------------|--------------|-----------|---------------|--------------|---------|--------|------------|--------|-----|
| (←) → ⊂ @                          |               | 0 i º= lo      | calhost/forms | /PCuserKon  | toauszug       | g.aspx    |               |         |                |              |           | ⊠ ☆           |              | 111     |        | <b>e</b> 3 | ٢      | ≡   |
|                                    |               |                |               |             |                |           |               |         |                |              |           |               |              |         |        |            |        |     |
|                                    | PLV Pale      | ttenbuchhalt   | una - Laden   | nittelverwa | altung         |           |               |         |                |              |           |               | Version 1.29 | copyrig | ht 201 | 8 Rier     | del Gm | nbH |
| RIEDEL                             | Mustorma      | IND KC SOL 200 | -             |             |                |           |               |         |                |              |           |               |              |         | dem    | o ab       | melde  | en  |
|                                    | Musternia     | IIII KG SQL200 | 5             |             |                |           |               |         |                |              |           |               |              |         |        |            |        |     |
| Erfassung<br>Lieferbeleg           | Kontoty       | p: Li          | ef./Kunde     |             |                |           |               |         |                |              |           |               |              |         |        |            |        |     |
| Receipt                            | Konto:        | Н              | ANDELKG       |             |                |           |               |         |                |              |           |               |              |         |        |            |        |     |
| Behälter Eingang                   | Artikel:      |                | allej         | ~           |                |           |               |         |                |              |           |               |              |         |        |            |        |     |
| MDE                                | Zeitraun      | n: 09          | 9.03.2011     | - 08.03.2   | 2020           |           |               |         |                |              |           |               |              |         |        |            |        |     |
| Auswertung                         | Beleg:        |                |               |             |                | anzeigen  | dov           | vnioad  |                |              |           |               |              |         |        |            |        |     |
| Kontoauszug<br>Paletten=Verfolgung | Saldovo       | 40 HI          | -3<br>14      |             |                |           |               |         |                |              |           |               |              |         |        |            |        |     |
| Paletterr Verroigung               | Seitenlä      | nge 1          | ) ~           |             |                |           |               |         |                |              |           |               |              |         |        |            |        |     |
| Prüfung<br>Belege pröfen           |               |                |               |             |                |           |               |         |                |              |           |               |              |         |        |            |        |     |
| belege pruten                      | Beleg: 5      | 0869 Erk       | larung:       |             |                |           |               | Eins    | pruch          | abbre        | chen      |               |              |         |        |            |        |     |
| Abrechnung                         | Beleg         | Lieferschein   | Datum         | Lager       | <u>Artikel</u> | Eing.ges. | <u>defekt</u> | Eingang | <u>Ausgang</u> | <u>Notiz</u> | Einspruch |               |              |         |        |            |        |     |
| Belege                             | 50869         | 78686          | 26.10.2011    | GHL         | EU             | 0         | 0             | 0       | 20             |              |           | widersprechen |              |         |        |            |        |     |
|                                    | 50869         | 78686          | 26.10.2011    | GHL         | GB             | 0         | 0             | 0       | 12             |              |           | widersprechen |              |         |        |            |        |     |
|                                    | 50870         | 9080988        | 26.10.2011    | Tempelhof   | EU             | 20        | 3             | 17      | 10             |              |           | widersprechen |              |         |        |            |        |     |
|                                    | 50870         | 9080988        | 26.10.2011    | Tempelhof   | GB             | 10        | 1             | 9       | 0              |              |           | widersprechen |              |         |        |            |        |     |
|                                    | 2005003       |                | 26.10.2011    | Tempelhof   | EU             | 22        | 0             | 33      | 0              |              |           | widersprechen |              |         |        |            |        |     |
|                                    | 50876         | 55555          | 20.03.2014    | GHI         | FU             | 1         | 0             | 1       | 0              |              |           | widersprechen |              |         |        |            |        |     |
|                                    | 50877         | 55555          | 20.03.2014    | Tempelhof   | EU             | 0         | 0             | 0       | 1              |              |           | widersprechen |              |         |        |            |        |     |
|                                    | 50878         | 66666          | 20.03.2014    | Tempelhof   | EU             | 2         | 0             | 2       | 0              |              |           | widersprechen |              |         |        |            |        |     |
|                                    | 50879         | 66666          | 20.03.2014    | Tempelhof   | EU             | 0         | 0             | 0       | 2              |              |           | widersprechen |              |         |        |            |        |     |
|                                    | 12345         | <u>6 7</u>     |               |             |                |           |               |         |                |              |           |               |              |         |        |            |        |     |
|                                    |               |                |               |             |                |           |               |         |                |              |           |               |              |         |        |            |        |     |
|                                    |               |                |               |             |                |           |               |         |                |              |           |               |              |         |        |            |        |     |
|                                    |               |                |               |             |                |           |               |         |                |              |           |               |              |         |        |            |        |     |
|                                    |               |                |               |             |                |           |               |         |                |              |           |               |              |         |        |            |        |     |
|                                    |               |                |               |             |                |           |               |         |                |              |           |               |              |         |        |            |        |     |
|                                    |               |                |               |             |                |           |               |         |                |              |           |               |              |         |        |            |        |     |
|                                    | hee inc       | . Kantanua' 'E |               | iters (O')  |                |           |               |         |                |              |           |               |              |         |        |            |        |     |

| PLV Palettenbuchhaltung                                                  | g - Lademit 🕽                                  | × +                                                |            |              |                |           |               |         |         |       |           |               |  |     | -                                       |    | ×   |  |
|--------------------------------------------------------------------------|------------------------------------------------|----------------------------------------------------|------------|--------------|----------------|-----------|---------------|---------|---------|-------|-----------|---------------|--|-----|-----------------------------------------|----|-----|--|
| (←) → 健 @                                                                |                                                | 😈 🛈 🕾 localhost/forms/PCuserKontoauszug.aspx 🚥 🖂 🏠 |            |              |                |           |               |         |         |       |           |               |  | 111 | •                                       | 26 | ₿ = |  |
| )                                                                        |                                                |                                                    |            |              |                |           |               |         |         |       |           |               |  |     |                                         |    |     |  |
|                                                                          | PLV Palettenbuchhaltung - Lademittelverwaltung |                                                    |            |              |                |           |               |         |         |       |           |               |  |     | Version 1.29 copyright 2018 Riedel GmbH |    |     |  |
| RIEDEL                                                                   | Mustermann KG SQL2005                          |                                                    |            |              |                |           |               |         |         |       |           |               |  |     | demo abmelden                           |    |     |  |
| Erfassung                                                                | Kontotyp: Lief./Kunde                          |                                                    |            |              |                |           |               |         |         |       |           |               |  |     |                                         |    |     |  |
| Lieferbeleg<br>Receipt<br>EURO und GB Eingang<br>Behälter Eingang<br>MDE | Konto:                                         | р. <u>с</u><br>Н                                   | ANDELKG    |              | -<br>          |           |               |         |         |       |           |               |  |     |                                         |    |     |  |
|                                                                          | Artikel:                                       | [                                                  | alle]      | ~            |                |           |               |         |         |       |           |               |  |     |                                         |    |     |  |
|                                                                          | Zeitraun                                       | n: 09                                              | 9.03.2011  | - 08.03.2    | 2020           |           |               |         |         |       |           |               |  |     |                                         |    |     |  |
|                                                                          | Beleg:                                         |                                                    |            |              |                | anzeigen  | dov           | vnload  |         |       |           |               |  |     |                                         |    |     |  |
| Auswertung                                                               | Saldovo                                        | rtrag: 43                                          | 3          |              |                |           |               |         |         |       |           |               |  |     |                                         |    |     |  |
| Paletten-Verfolgung                                                      | Saldo:                                         | 40                                                 | 14         |              |                |           |               |         |         |       |           |               |  |     |                                         |    |     |  |
|                                                                          | Seitenlä                                       | nge 1                                              | ) ~        |              |                |           |               |         |         |       |           |               |  |     |                                         |    |     |  |
| Belege prüfen                                                            |                                                |                                                    |            |              |                |           |               |         |         |       |           |               |  |     |                                         |    |     |  |
| Abrechnung<br>Stellplatz-Miete                                           | Beleg                                          | Lieferschein                                       | Datum      | <u>Lager</u> | <u>Artikel</u> | Eing.ges. | <u>defekt</u> | Eingang | Ausgang | Notiz | Einspruch |               |  |     |                                         |    |     |  |
|                                                                          | 50869                                          | 78686                                              | 26.10.2011 | GHL          | EU             | 0         | 0             | 0       | 20      |       | х         | widersprechen |  |     |                                         |    |     |  |
| belege                                                                   | 50869                                          | 78686                                              | 26.10.2011 | GHL          | GB             | 0         | 0             | 0       | 12      |       |           | widersprechen |  |     |                                         |    |     |  |
|                                                                          | 50870                                          | 9080988                                            | 26.10.2011 | Tempelhof    | EU             | 20        | 3             | 17      | 10      |       |           | widersprechen |  |     |                                         |    |     |  |
|                                                                          | 50870                                          | 9080988                                            | 26.10.2011 | Tempelhof    | GB             | 10        | 1             | 9       | 0       |       |           | widersprechen |  |     |                                         |    |     |  |
|                                                                          | 2005003                                        |                                                    | 26.10.2011 | Tempelhof    | EU             | 22        | 0             | 33      | 0       |       |           | widersprechen |  |     |                                         |    |     |  |
|                                                                          | 2005003                                        |                                                    | 26.10.2011 | Tempelhof    | GB             | 0         | 0             | 2       | 0       |       |           | widersprechen |  |     |                                         |    |     |  |
|                                                                          | 50876                                          | 55555                                              | 20.03.2014 | GHL          | EU             | 1         | 0             | 1       | 0       |       |           | widersprechen |  |     |                                         |    |     |  |
|                                                                          | 50877                                          | 55555                                              | 20.03.2014 | Tempelhof    | EU             | 0         | 0             | 0       | 1       |       |           | widersprechen |  |     |                                         |    |     |  |
|                                                                          | 50878                                          | 00000                                              | 20.03.2014 | Tempelhof    | EU             | 2         | 0             | 2       | 0       |       |           | widersprechen |  |     |                                         |    |     |  |
|                                                                          | 1 2 3 4 5                                      | 6.7                                                | 20.03.2014 | rempentor    | 20             | U         | 0             | U       | 2       |       |           | widersprechen |  |     |                                         |    |     |  |
|                                                                          | 12212                                          | 22                                                 |            |              |                |           |               |         |         |       |           |               |  |     |                                         |    |     |  |
|                                                                          |                                                |                                                    |            |              |                |           |               |         |         |       |           |               |  |     |                                         |    |     |  |
|                                                                          |                                                |                                                    |            |              |                |           |               |         |         |       |           |               |  |     |                                         |    |     |  |
|                                                                          |                                                |                                                    |            |              |                |           |               |         |         |       |           |               |  |     |                                         |    |     |  |
|                                                                          |                                                |                                                    |            |              |                |           |               |         |         |       |           |               |  |     |                                         |    |     |  |
|                                                                          |                                                |                                                    |            |              |                |           |               |         |         |       |           |               |  |     |                                         |    |     |  |
|                                                                          |                                                |                                                    |            |              |                |           |               |         |         |       |           |               |  |     |                                         |    |     |  |
|                                                                          |                                                |                                                    |            |              |                |           |               |         |         |       |           |               |  |     |                                         |    |     |  |